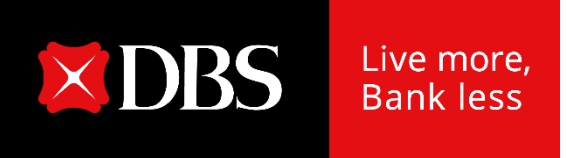

## Singapore Government Securities Using SRS Funds

**Internet Banking Screens** 

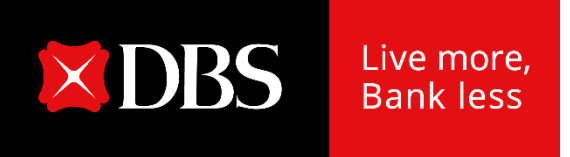

# **Application** Singapore Savings Bonds

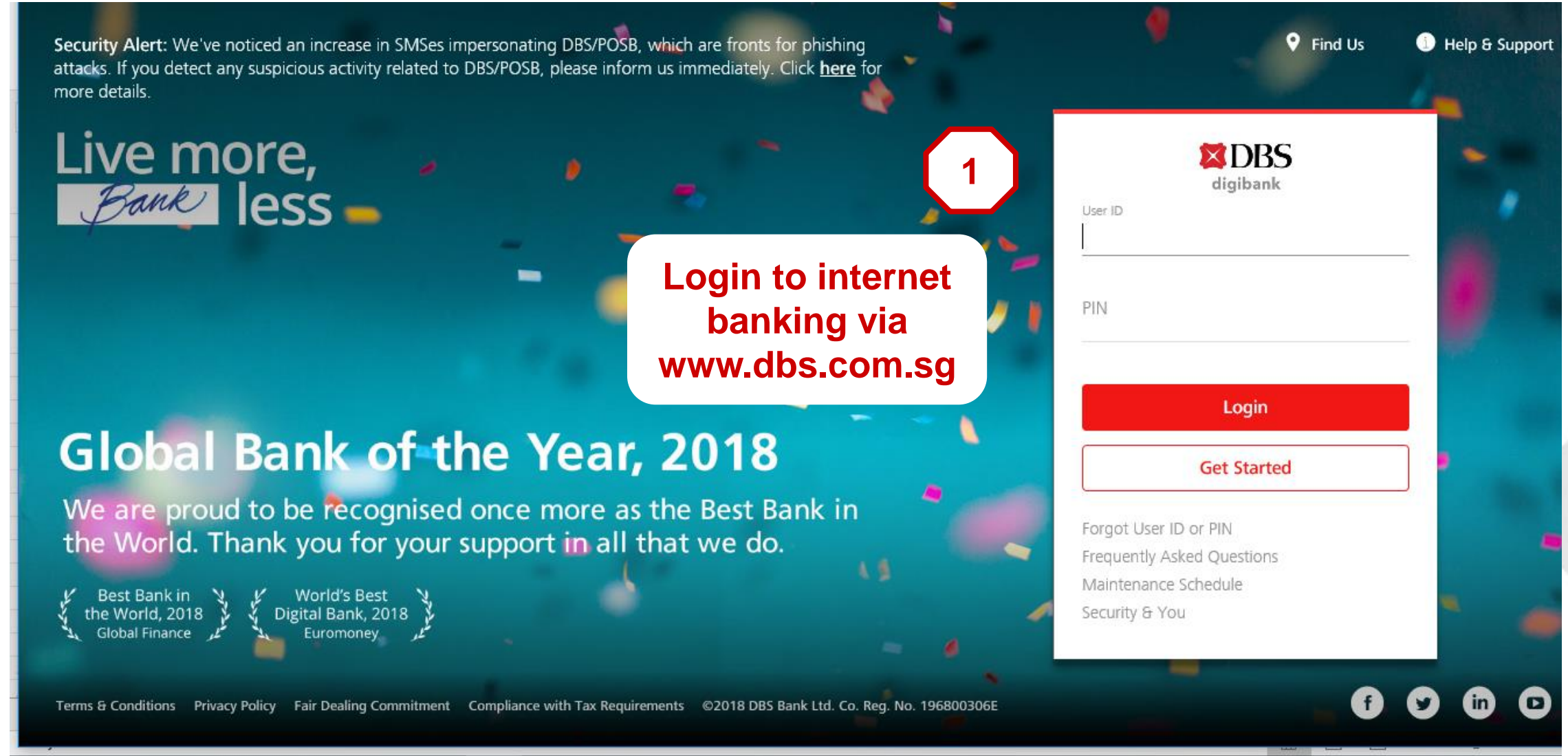

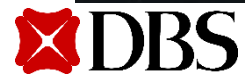

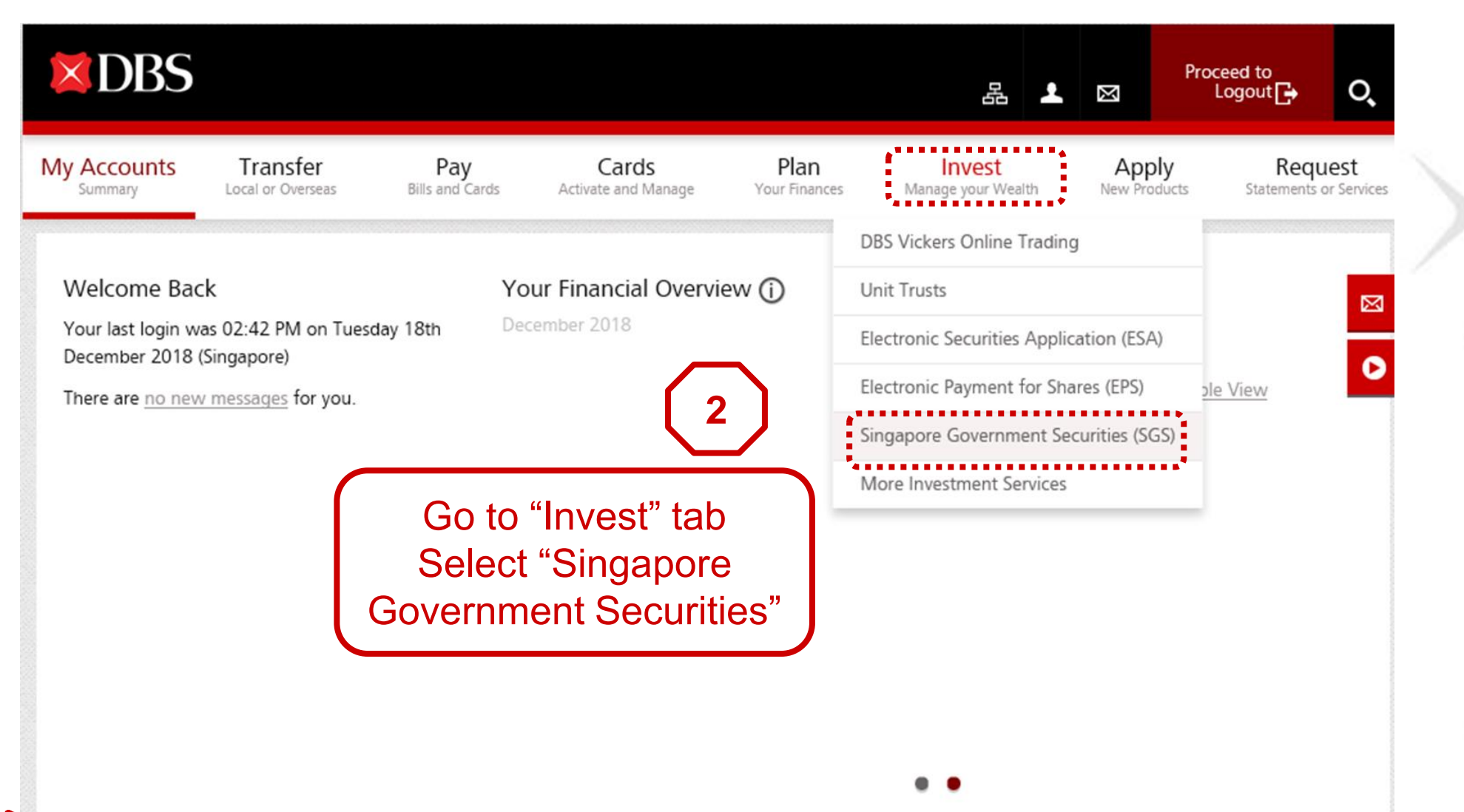

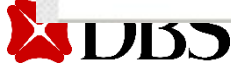

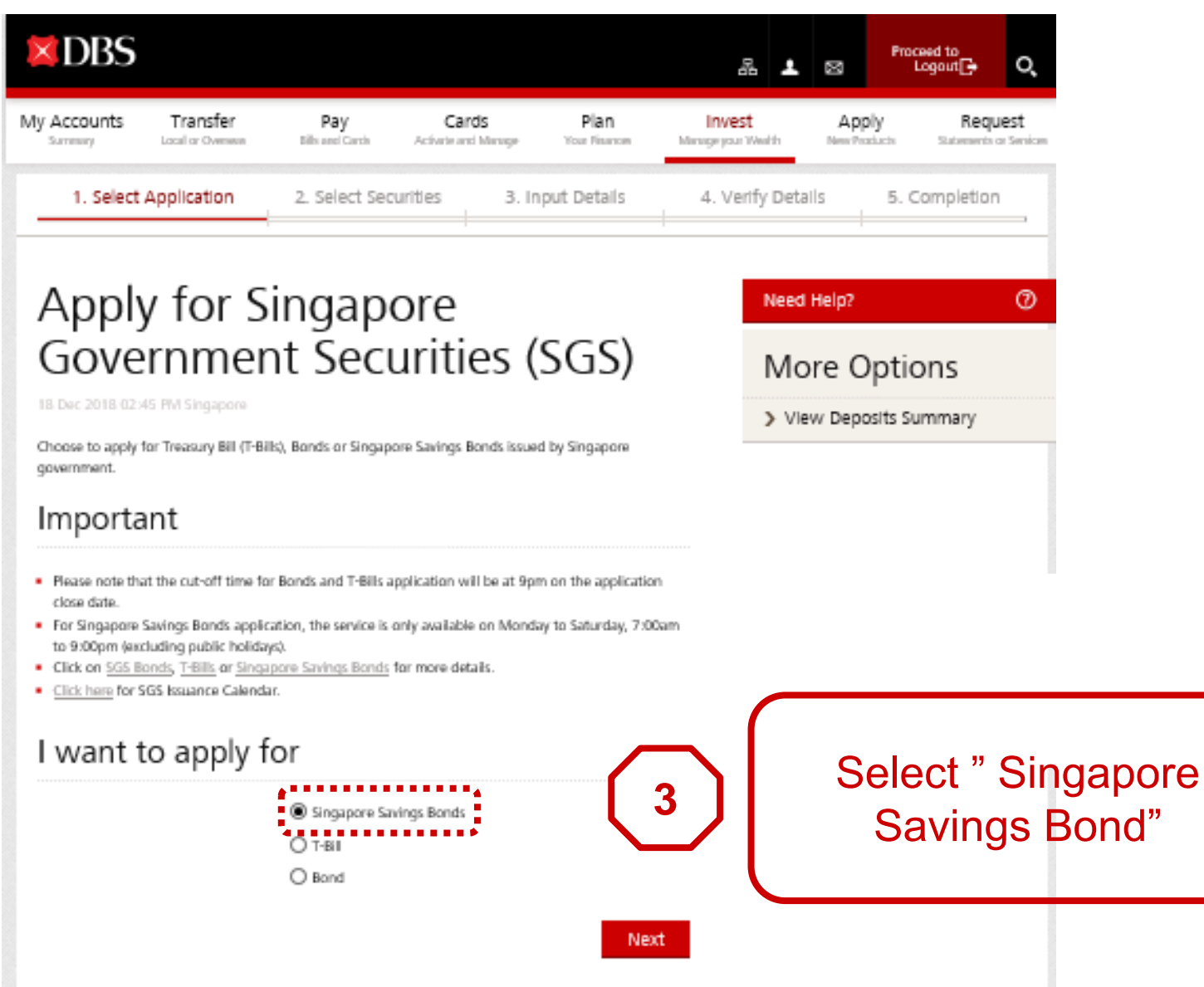

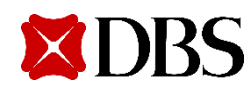

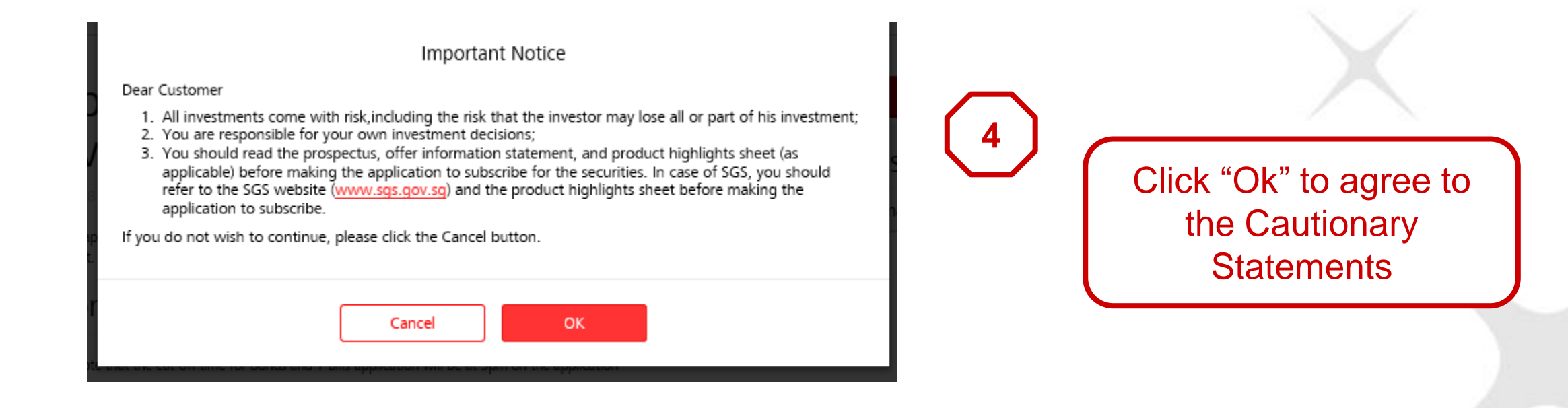

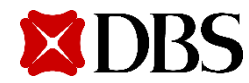

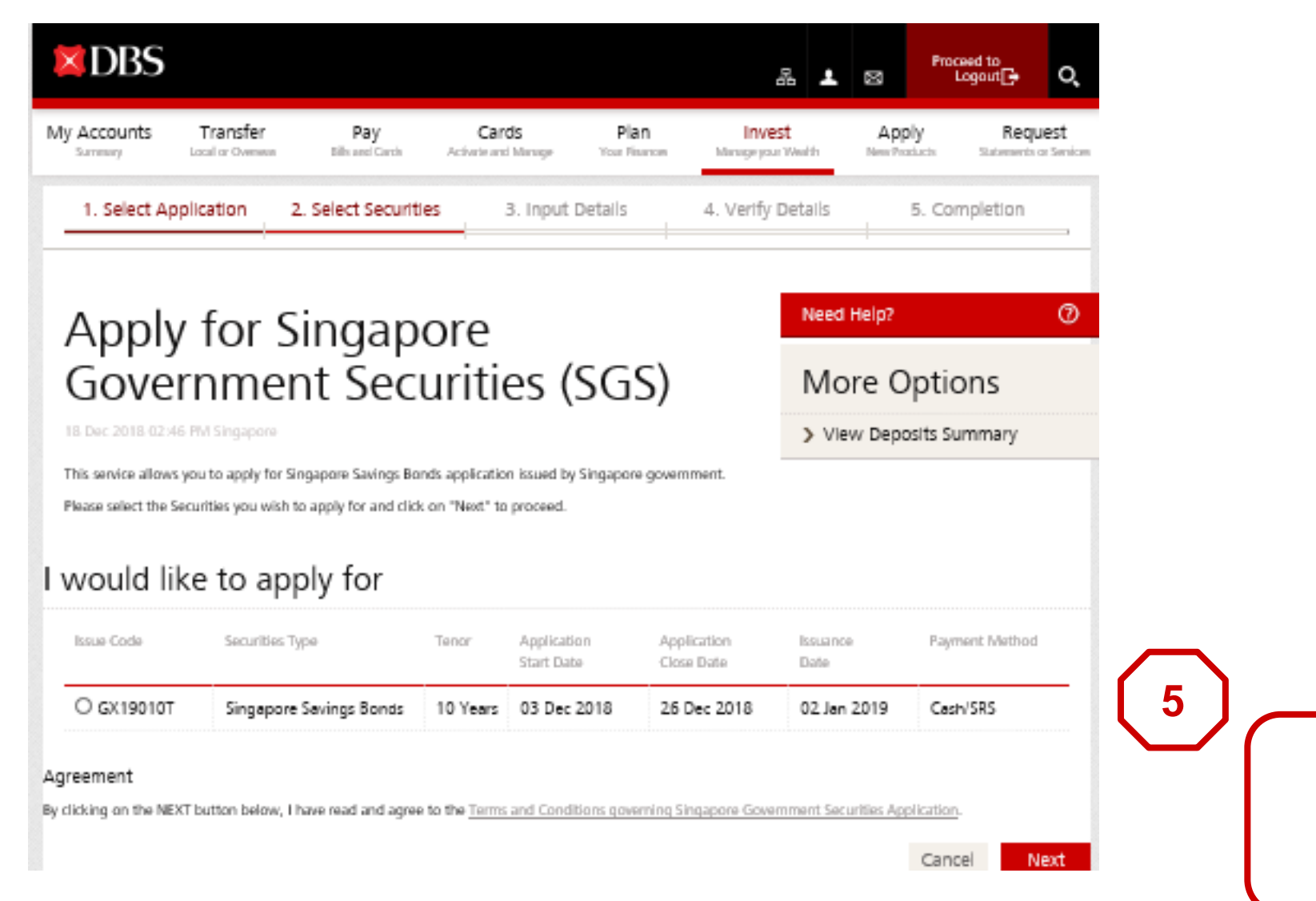

# Select the available SSB Issue

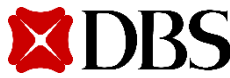

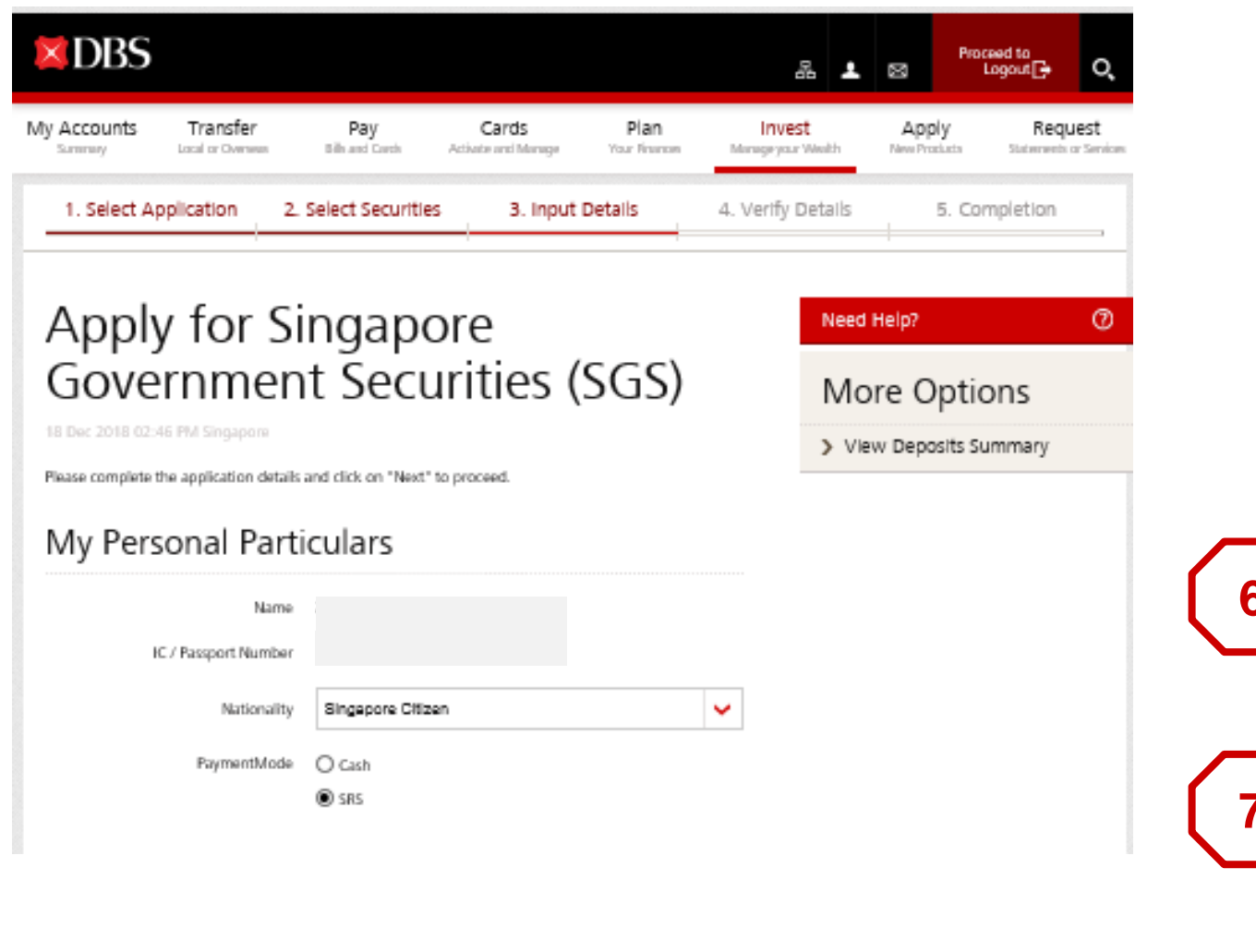

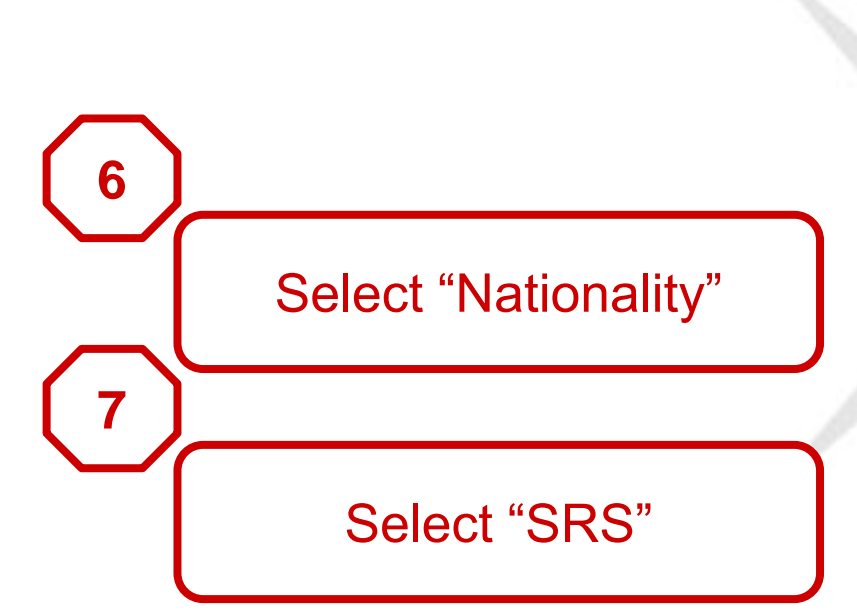

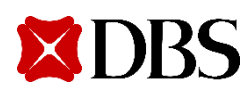

#### My Application Details

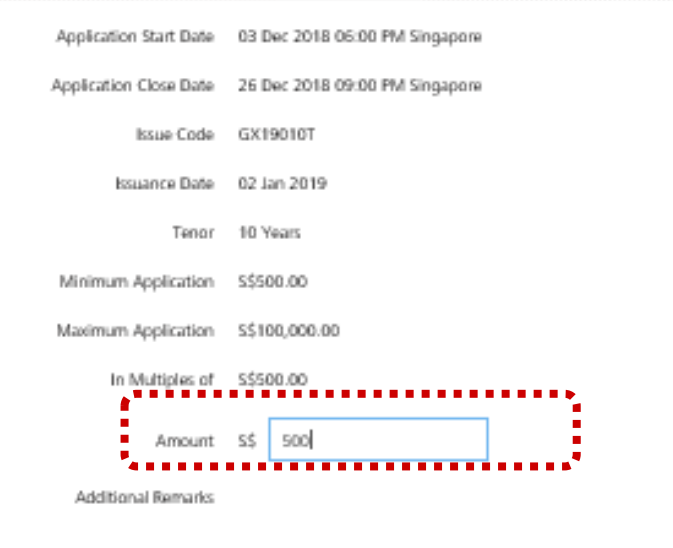

#### My Payment Details

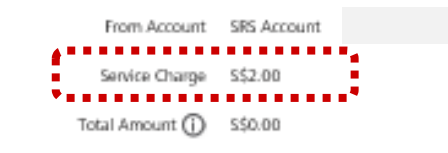

Agreement

By proceedings with Next, I have read and agree to the Terms and Conditions Governing SRS Accounts

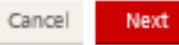

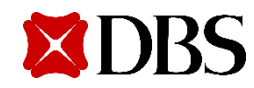

Input "Amount" you wish to invest

8

9

\$2 service fee will be debited from customer's SRS account

XDBS

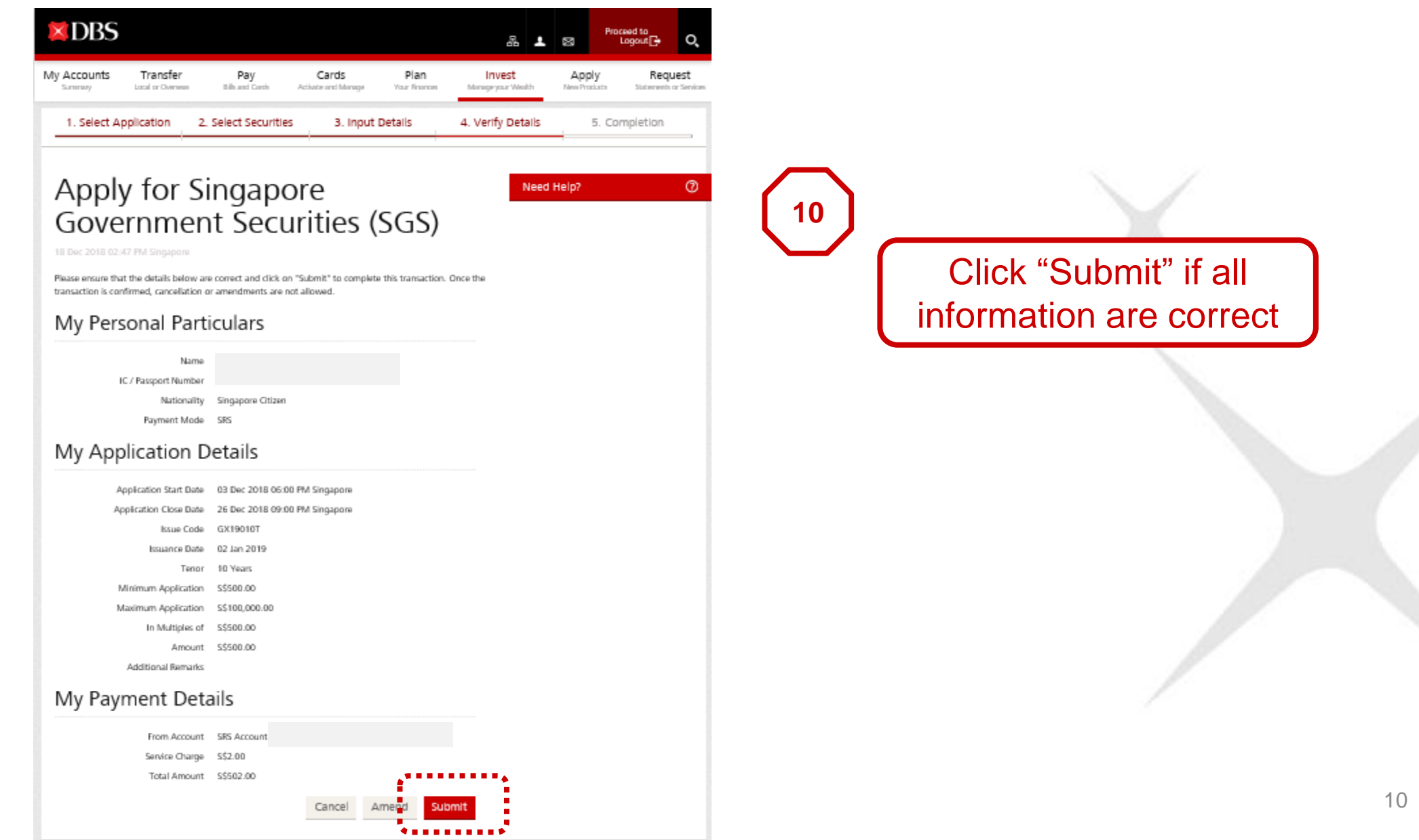

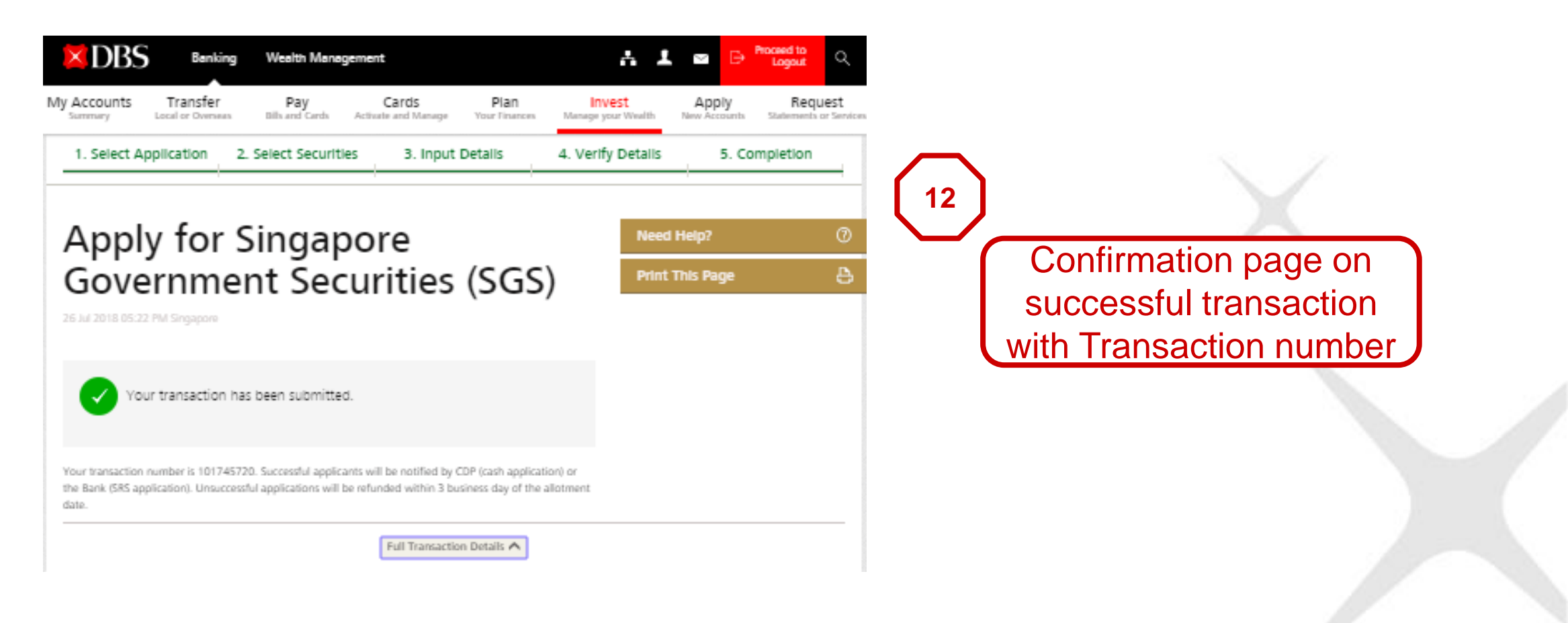

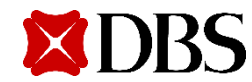

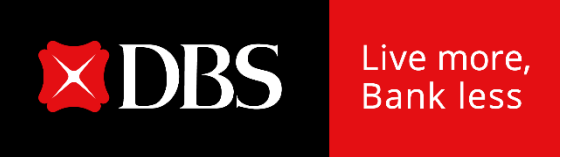

# **Redemption** Singapore Savings Bonds

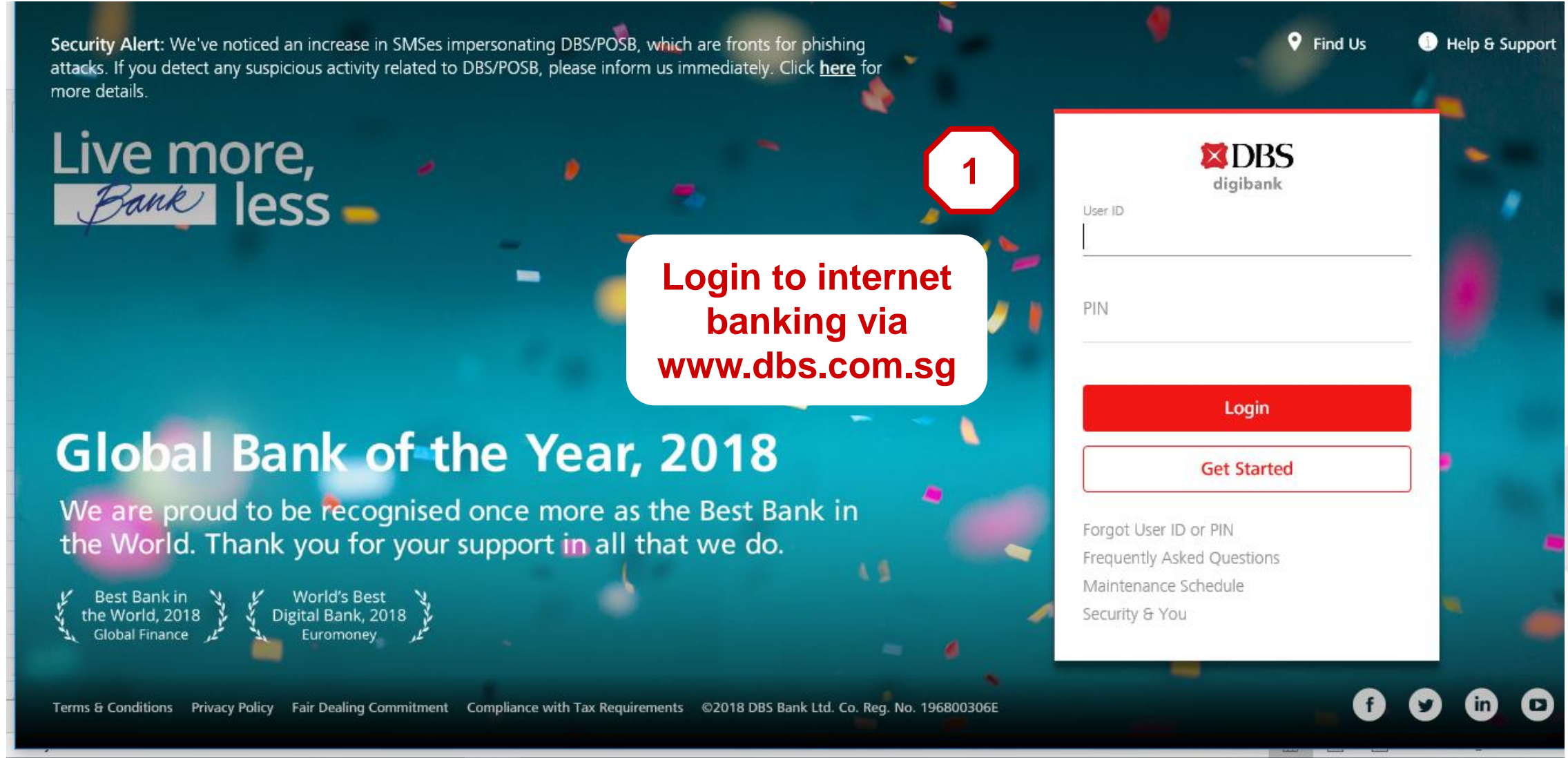

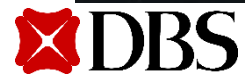

| DBS                                |                                      |                        |                              |                       | - □- □- □- □- □- □- □- □- □- □- □- □- □- | Ø                    | Proceed to<br>Logout 🕞   | Q,                   |                                         |
|------------------------------------|--------------------------------------|------------------------|------------------------------|-----------------------|------------------------------------------|----------------------|--------------------------|----------------------|-----------------------------------------|
| My Accounts<br><sub>Summary</sub>  | Transfer<br>Local or Overseas        | Pay<br>Bills and Cards | Cards<br>Activate and Manage | Plan<br>Your Finances | Invest<br>Manage your Wealth             | Apply<br>New Product | Requ<br>ts Statements of | lest<br>or Services  | $\mathbf{X}$                            |
|                                    |                                      |                        |                              |                       | DBS Vickers Online Trading               | 9                    |                          |                      |                                         |
| Welcome Bac                        | :k                                   | `                      | Your Financial Overvie       | ew (j)                | Unit Trusts                              |                      |                          |                      | _                                       |
| Your last login w<br>December 2018 | as 02:59 PM on Tuesda<br>(Singapore) | ay 18th                | December 2018                |                       | Electronic Securities Applic             | ation (ESA)          |                          | 0                    | 2                                       |
| There are <u>no nev</u>            | / messages for you.                  |                        |                              |                       | Electronic Payment for Sha               | ares (EPS)           | Ioney In                 |                      |                                         |
|                                    |                                      |                        |                              |                       | Singapore Government See                 | curities (SGS)       |                          |                      |                                         |
|                                    |                                      |                        |                              |                       | More Investment Services                 | :                    |                          |                      |                                         |
|                                    |                                      |                        |                              | \.                    |                                          |                      | Go<br>Select             | o to "<br>"Mo<br>Sei | Invest" tab<br>re Investment<br>rvices" |

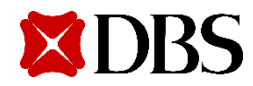

| Make an Investment                                                             | Manage Investments                                                           |
|--------------------------------------------------------------------------------|------------------------------------------------------------------------------|
| <ul> <li>DBS Vickers Online Trading</li> </ul>                                 | <ul> <li>Redeem Unit Trust or Exchange<br/>Traded Fund (ETF)</li> </ul>      |
| <ul> <li>Top Up Cash to DBS Vickers<br/>Account</li> </ul>                     | Change Dividend or Maturity<br>Instructions for Unit Trust or                |
| <ul> <li>Apply for DBS Share Financing<br/>Account</li> </ul>                  | Exchange Traded Fund (ETF)                                                   |
| > Unit Trusts                                                                  | <ul> <li>View or Delete Regular Savings Plan<br/>(RSP)</li> </ul>            |
| Purchase Unit Trust - CPF                                                      | <ul> <li>Electronic Payment for Shares (EPS)</li> </ul>                      |
| <ul> <li>Set Up or Update Unit Trust<br/>Regular Savings Plan (RSP)</li> </ul> | <ul> <li>View Electronic Securities<br/>Application (ESA) Results</li> </ul> |
| <ul> <li>Set Up Exchange Traded Fund<br/>Regular Savings Plan (RSP)</li> </ul> | <ul> <li>Withdraw Electronic Securities<br/>Application (ESA)</li> </ul>     |
| <ul> <li>Electronic Securities Application<br/>(ESA)</li> </ul>                | Refund to CPF Board                                                          |
| <ul> <li>Apply for Singapore Government<br/>Securities (SCS)</li> </ul>        | Cancel Structured Deposit     My Investment Profile                          |
| Securities (SGS)                                                               | <ul> <li>Wy investment Prome</li> </ul>                                      |
|                                                                                | <ul> <li>Redeem Singapore Government<br/>Securities (SGS)</li> </ul>         |

Select "Redeem Singapore Government Securities (SGS)"

3

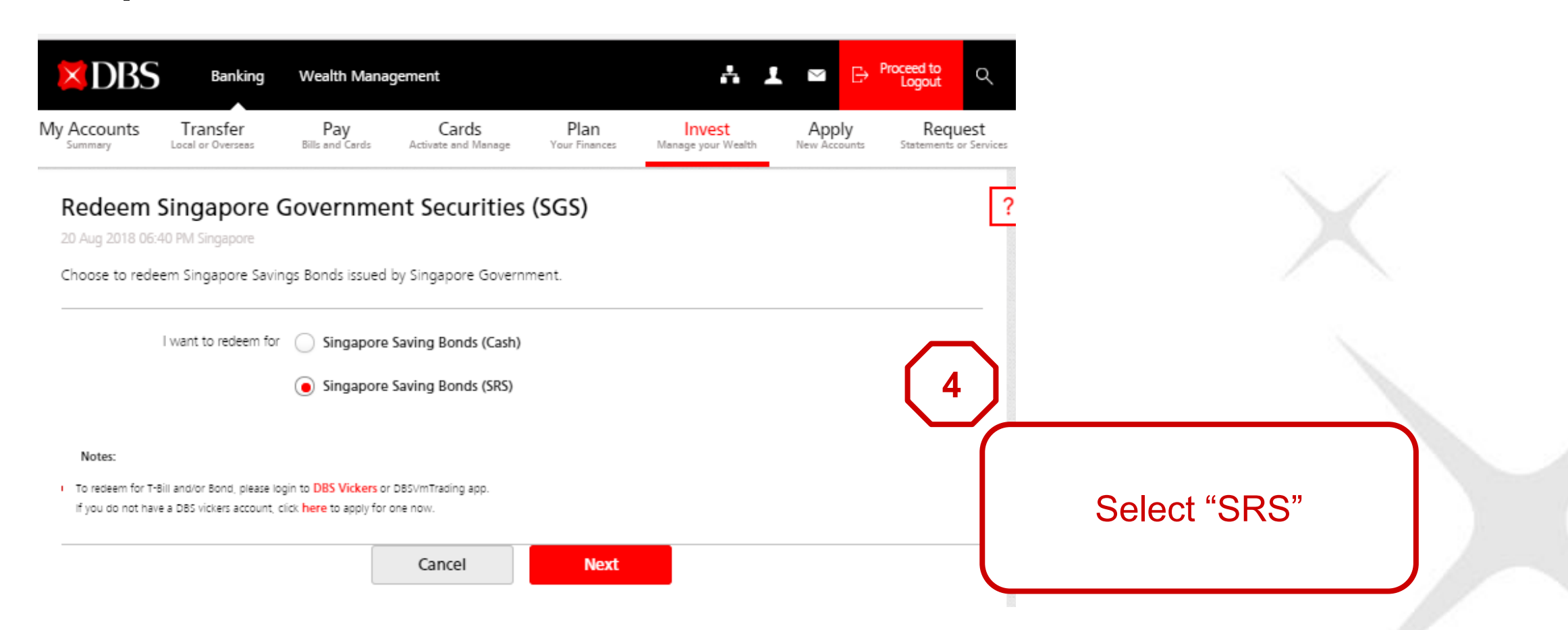

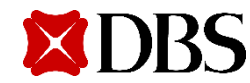

|                                                    | Wealth Managem           | ent                             | A .                                          | L                                          |
|----------------------------------------------------|--------------------------|---------------------------------|----------------------------------------------|--------------------------------------------|
| Accounts Transfer<br>Summary Local or Overseas     | Pay<br>Bills and Cards A | Cards<br>ctivate and Manage You | Plan Invest<br>r Finances Manage your Wealth | Apply Reques New Accounts Statements or Se |
| Redeem Singapore<br>20 Aug 2018 06:40 PM Singapore | Government               | Securities (SG                  | S)                                           |                                            |
| Singapore Government Secu<br>Security Type         | rities (SGS)             | Maturity Date                   | Amount                                       | Status                                     |
| Singapore Savings Bond                             | GX18806V                 | 16 Aug 2018                     | S\$500.00                                    | Completed                                  |
| Singapore Savings Bond                             | BY18007A                 | 15 Aug 2018                     | S\$10.00                                     | Pending                                    |
| Singapore Savings Bond                             | BY18007A                 | 15 Aug 2018                     | S\$10.00                                     | Pending                                    |
| Singapore Savings Bond                             | BY18007A                 | 15 Aug 2018                     | S\$10.00                                     | Pending                                    |
| Singapore Savings Bond                             | BY18007A                 | 16 Aug 2018                     | S\$10.00                                     | Pending                                    |
| Singapore Savings Bond                             | GX18805N                 | 16 Aug 2018                     | \$\$500.00                                   | Pending                                    |
| Singapore Savings Bond                             | N218003T                 | 15 Aug 2018                     | S\$10.00                                     | Pending                                    |
| Singapore Savings Bond                             | N218003T                 | 15 Aug 2018                     | S\$10.00                                     | Pending                                    |
|                                                    |                          |                                 |                                              |                                            |

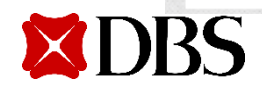

System will show the list of available holdings the customer has in his SRS portfolio. Customer to select the Issue code he/she wishes to redeem

5

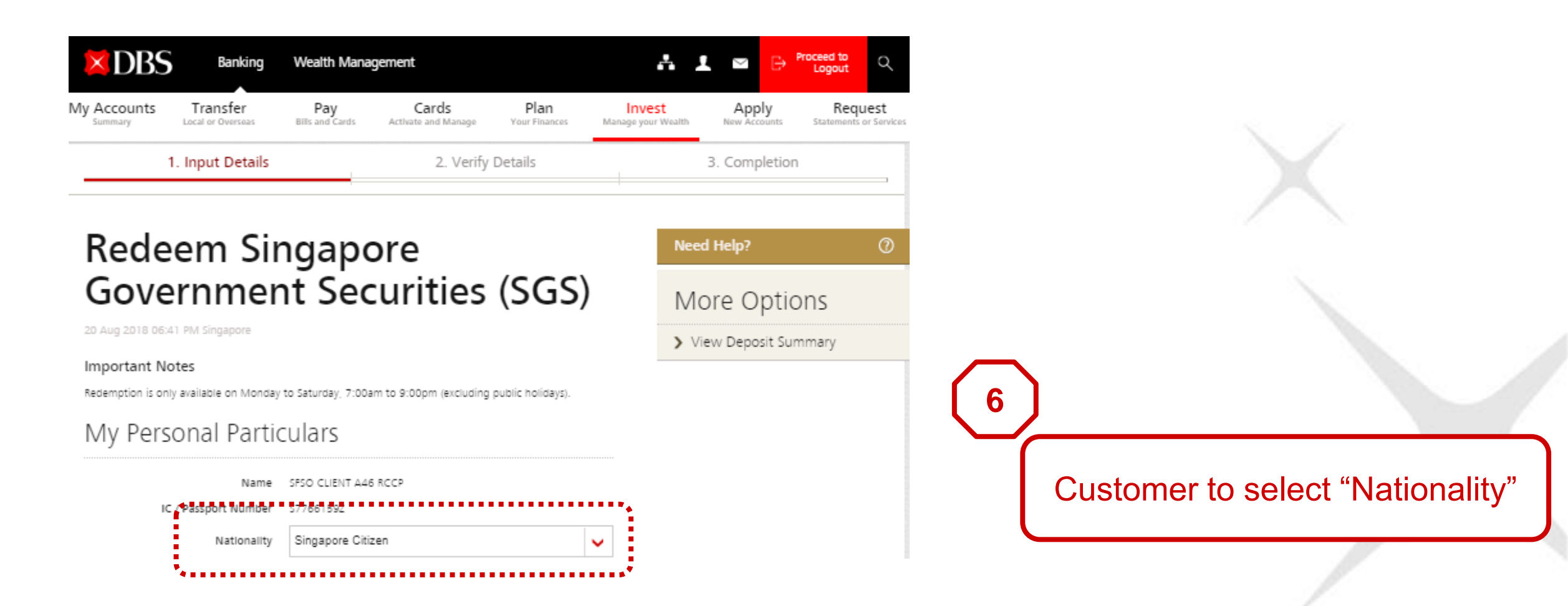

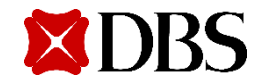

| Banking Wealth Mar                                                               | agement                                                    |                                                     |                                         |        | 4 1 | ⊻ B   | Proceed to<br>Logout | Q   |
|----------------------------------------------------------------------------------|------------------------------------------------------------|-----------------------------------------------------|-----------------------------------------|--------|-----|-------|----------------------|-----|
| Ny Accounts Transfer                                                             | Pay                                                        | Cards                                               | Plan                                    | Invest | t   | Apply | Requ                 | est |
| Name                                                                             | SFSO CLIENT A46 R                                          | CCP                                                 |                                         |        |     |       |                      |     |
| IC / Passport Number                                                             | 1                                                          |                                                     |                                         |        |     |       |                      |     |
| Nationality                                                                      | Singapore Citizer                                          | n                                                   |                                         | ~      |     |       |                      |     |
| I would like to rec                                                              | leem                                                       |                                                     |                                         |        |     |       |                      |     |
| SG Savings Bond Issued on                                                        | Nov 2029                                                   |                                                     |                                         |        |     |       |                      |     |
| Issue Code                                                                       | GX18806V                                                   |                                                     |                                         |        |     |       |                      |     |
| Securities Type                                                                  | Singapore Savings 8                                        | Bonds                                               |                                         |        |     |       |                      |     |
| Tenor                                                                            | 10 Years                                                   |                                                     |                                         |        |     |       |                      |     |
| Minimum Redemption                                                               | S\$500.00                                                  |                                                     |                                         |        |     |       |                      |     |
| n n Minitipiesein                                                                |                                                            |                                                     |                                         |        |     |       |                      |     |
| Redemption Amount                                                                | S\$ 500.00                                                 |                                                     |                                         |        |     |       |                      |     |
| Redemption Date                                                                  |                                                            |                                                     | •*                                      |        |     |       |                      |     |
| Additional Remarks                                                               |                                                            |                                                     |                                         |        |     |       |                      |     |
| My Payment Deta                                                                  | ils                                                        |                                                     |                                         |        |     |       |                      |     |
| My Account                                                                       | SRS Account 0                                              |                                                     |                                         |        |     |       |                      |     |
| Service Fee                                                                      | S\$2.00<br>(if there is insufficie<br>after the proceeds a | nt balance, this servic<br>are credited.)           | e fee will be deduct                    | ed     |     |       |                      |     |
| Agreement                                                                        |                                                            |                                                     |                                         |        |     |       |                      |     |
| By Clicking on the Next button below, I<br>Singapore Government Securities Appli | have read and agree<br>cation and <u>Terms and</u>         | e to the <u>Terms and C</u><br>1 Conditions Governi | onditions governing<br>ng SRS Accounts. | 3      |     |       |                      |     |
|                                                                                  |                                                            | C                                                   | ancel Ne                                | xt     |     |       |                      |     |

Customer to input redemption amount, in multiples of \$500 \$2 service fee will be debited from customer's SRS account

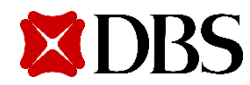

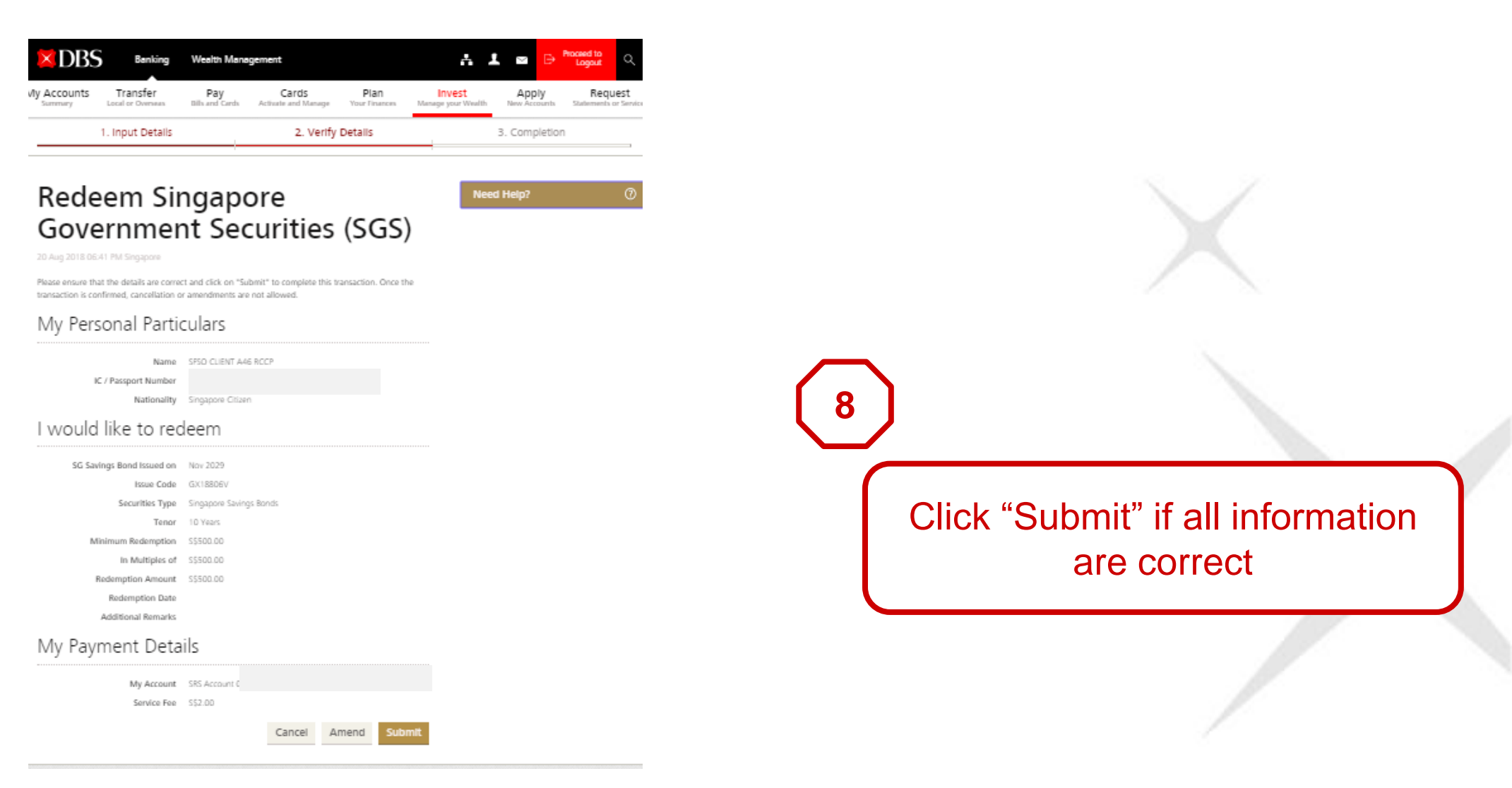

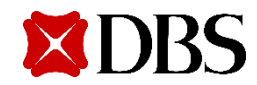

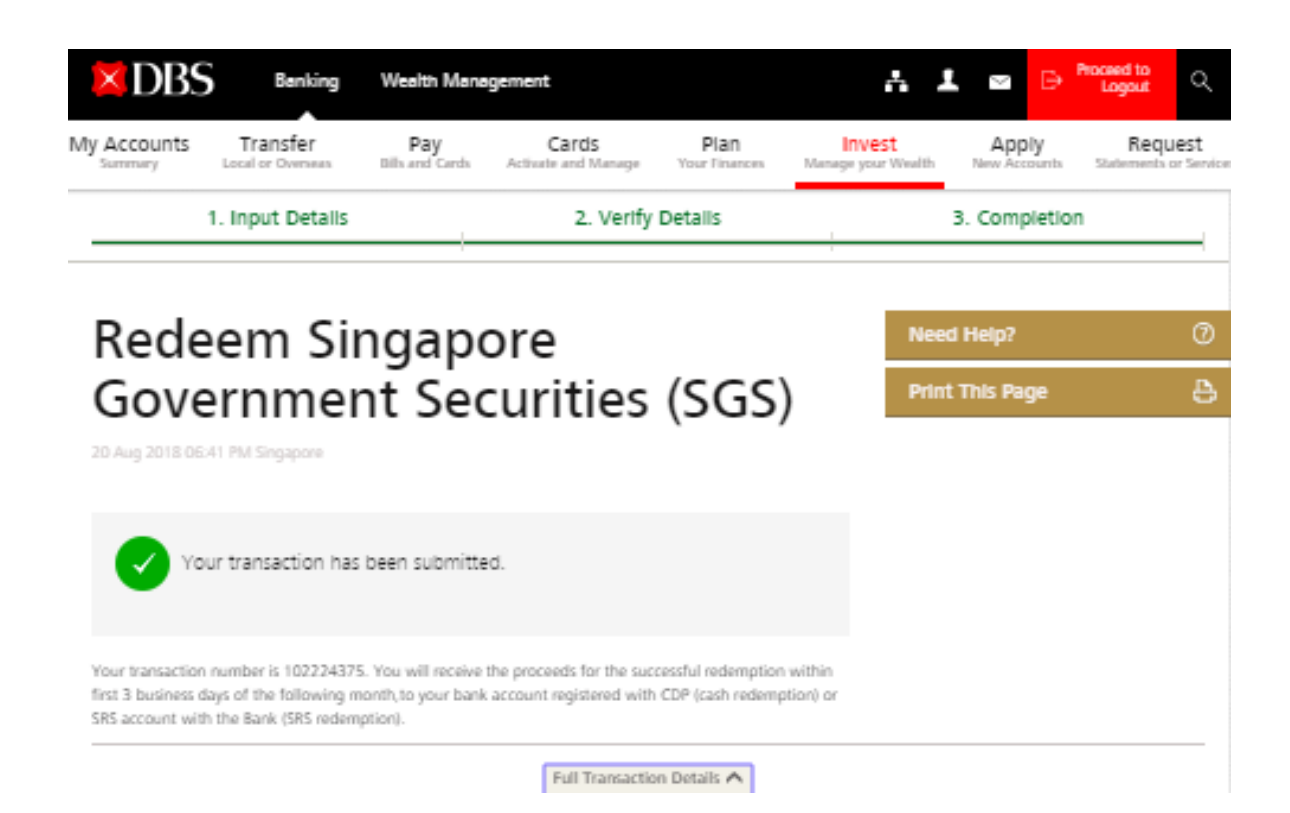

9 Confirmation page on successful transaction with Transaction number

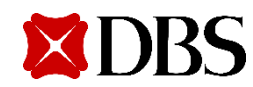

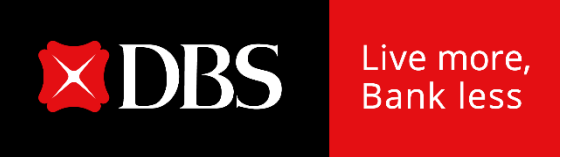

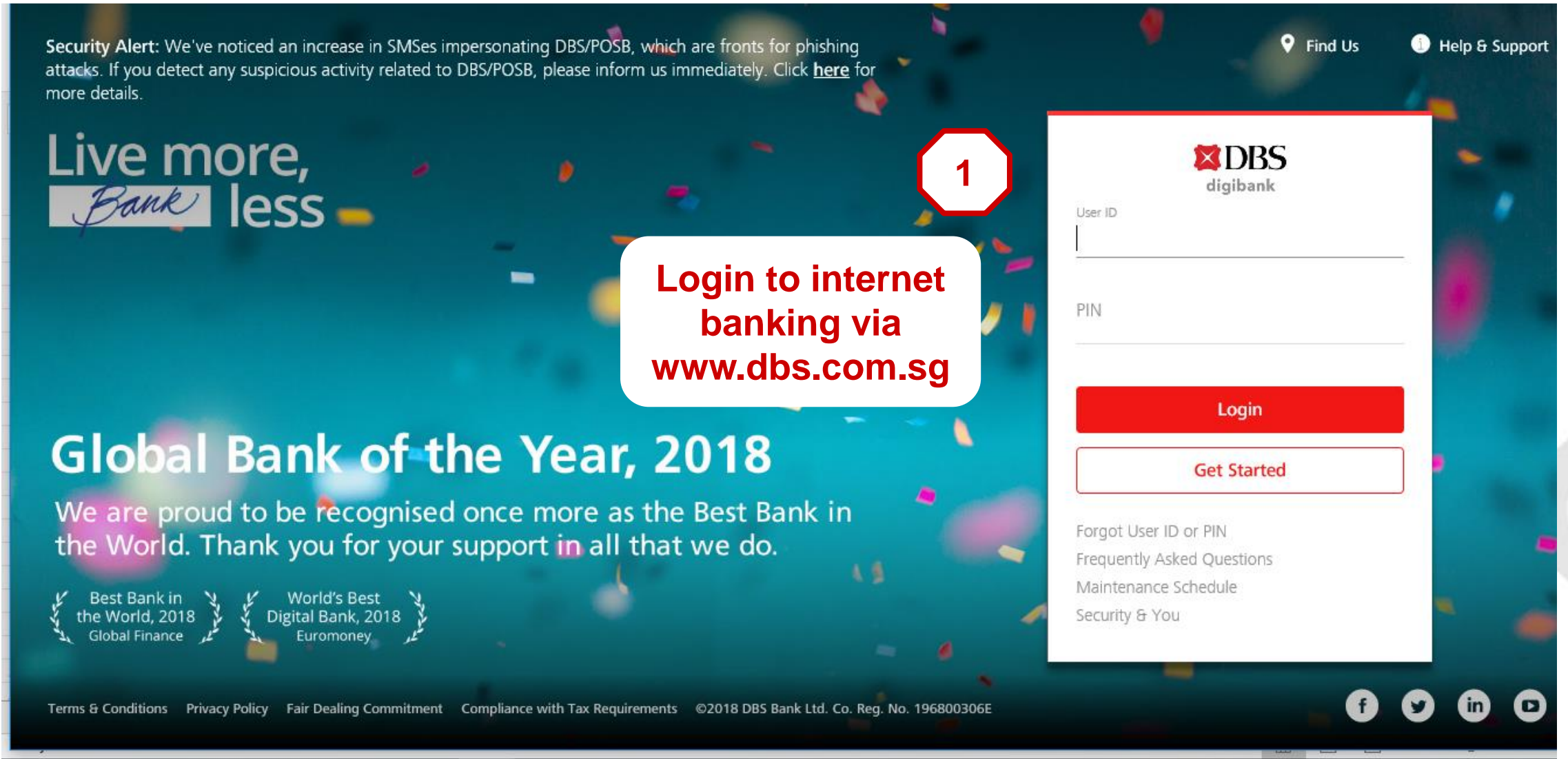

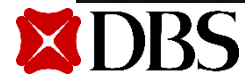

| DBS                                |                                      |                        |                              |                       | 品                             | X                     | Proceed to<br>Logout | Q,                  |
|------------------------------------|--------------------------------------|------------------------|------------------------------|-----------------------|-------------------------------|-----------------------|----------------------|---------------------|
| <b>My Accounts</b><br>Summary      | Transfer<br>Local or Overseas        | Pay<br>Bills and Cards | Cards<br>Activate and Manage | Plan<br>Your Finances | Invest<br>Manage your Wealth  | Apply<br>New Products | Req<br>Statements    | uest<br>or Services |
|                                    |                                      |                        |                              |                       | DBS Vickers Online Trading    |                       |                      |                     |
| Welcome Bac                        | ck                                   | Yo                     | ví                           | Unit Trusts           |                               |                       |                      |                     |
| Your last login w<br>December 2018 | as 02:42 PM on Tuesda<br>(Singapore) | ay 18th De             | cember 2018                  |                       | Electronic Securities Applica | tion (ESA)            |                      |                     |
| There are no nev                   | v messages for you.                  |                        |                              |                       | Electronic Payment for Shar   | es (EPS)              | ole View             | 0                   |
|                                    |                                      |                        | $\mathbf{L}$                 |                       | Singapore Government Sec      | urities (SGS)         |                      |                     |
|                                    |                                      | Go to<br>Select        | "Invest" tab<br>t "Singapore | ."                    | More Investment Services      |                       |                      |                     |

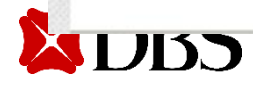

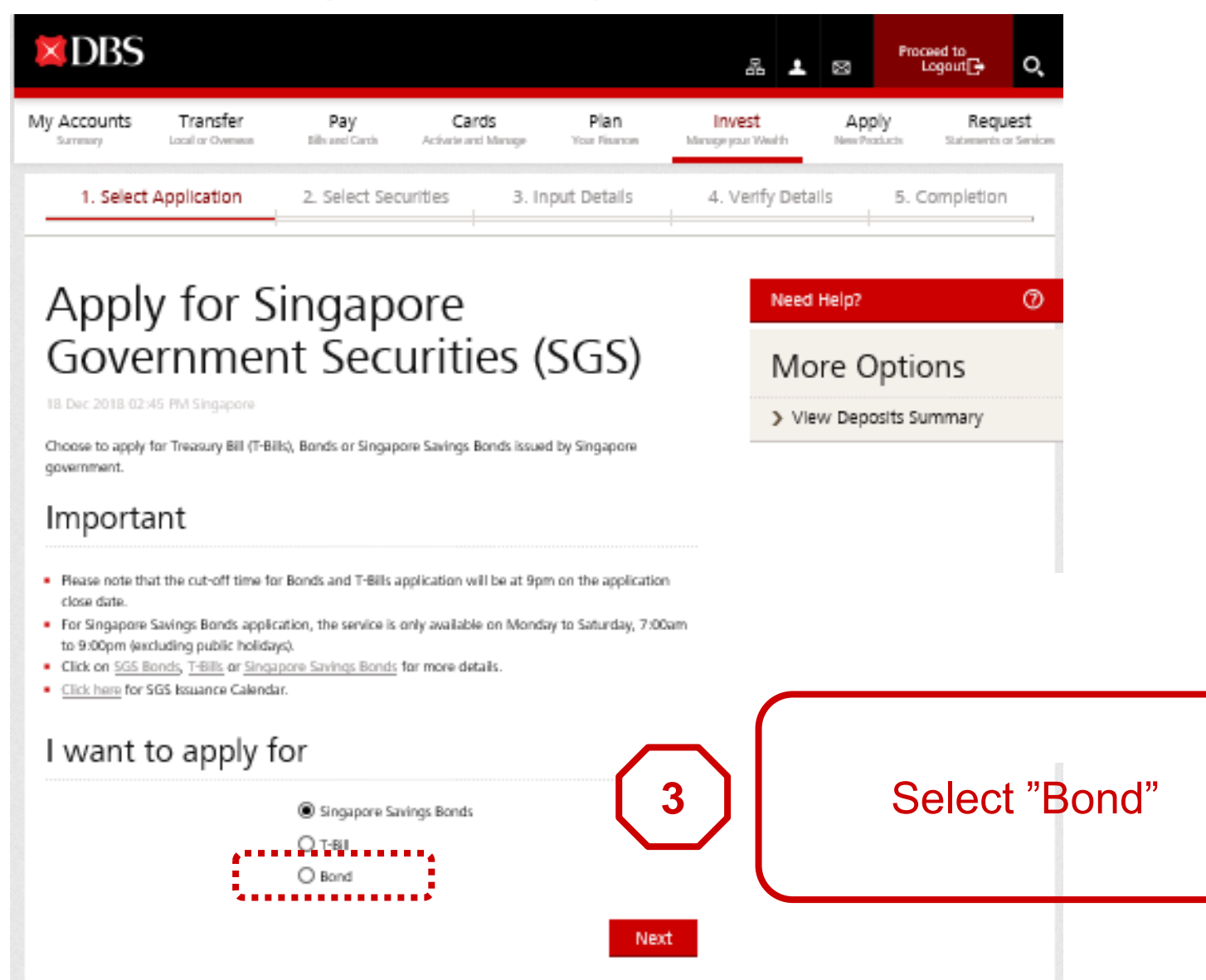

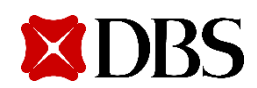

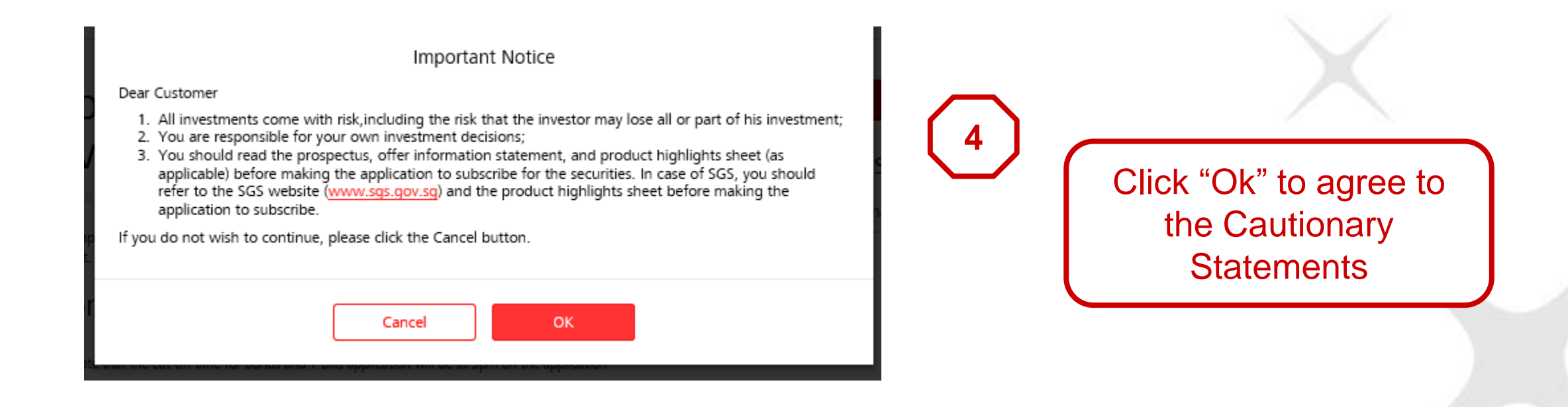

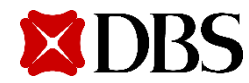

| × DBS        | Banking                       | Wealth Manage          | ment                         |                       | A 1                          | Σ               | ₽                   | Proceed to<br>Logout | α                |
|--------------|-------------------------------|------------------------|------------------------------|-----------------------|------------------------------|-----------------|---------------------|----------------------|------------------|
| My Accounts  | Transfer<br>Local or Overseas | Pay<br>Bills and Cards | Cards<br>Activate and Manage | Plan<br>Your Finances | Invest<br>Manage your Wealth | App<br>New Acce | l <b>y</b><br>sunts | Requ<br>Statements o | est<br>ar Servic |
| 1. Select Ap | plication 2.                  | Select Securities      | 3. Input                     | Details               | 4. Verify Details            | 1               | 5. Co               | mpletion             |                  |

Need Help?

More Options

> View Deposits Summary

#### Apply for Singapore Government Securities (SGS)

26 Jul 2018 05:31 PM Singapore

This service allows you to perform Singapore Government Securities application. Please select the Securities you wish to apply for and click on "Next" to proceed.

#### would like to apply for

| Securities Name   | Closing Date | Securities Type | Payment Method |
|-------------------|--------------|-----------------|----------------|
| NZ00000S          | 29 Sep 2029  | Bond            | Cash/SRS       |
| NZ09500W          | 29 Sep 2029  | Bond            | Cash/SRS       |
| NZ29045N(RE-OPEN) | 29 Sep 2029  | Bond            | Cash/SRS       |
| N200110N(RE-OPEN) | 29 Sep 2029  | Bond            | Cash/SRS       |
| NZ27001F          | 30 Sep 2029  | Bond            | Cash/SRS       |

5

Select the issue you wish to apply

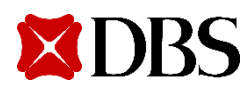

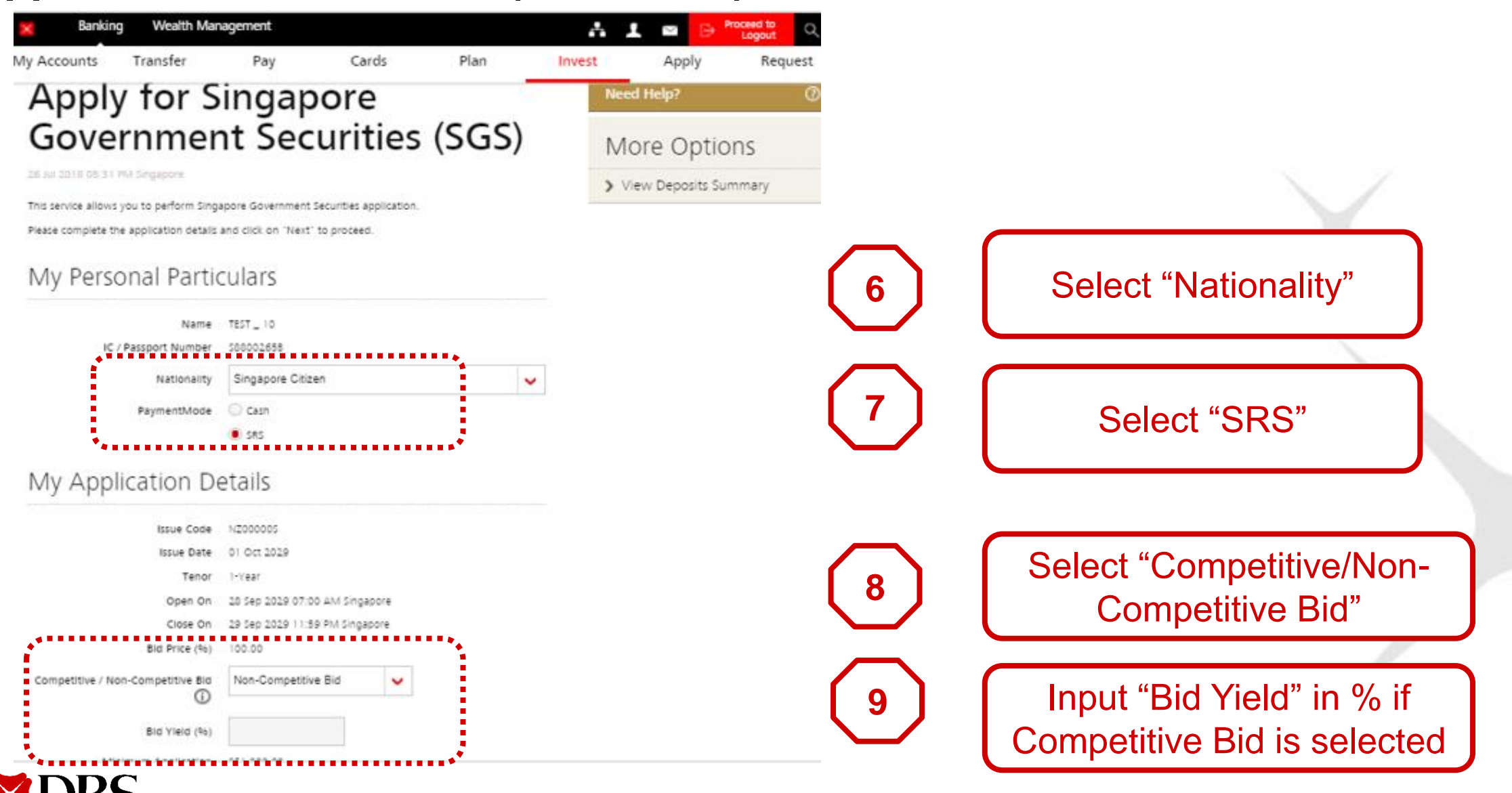

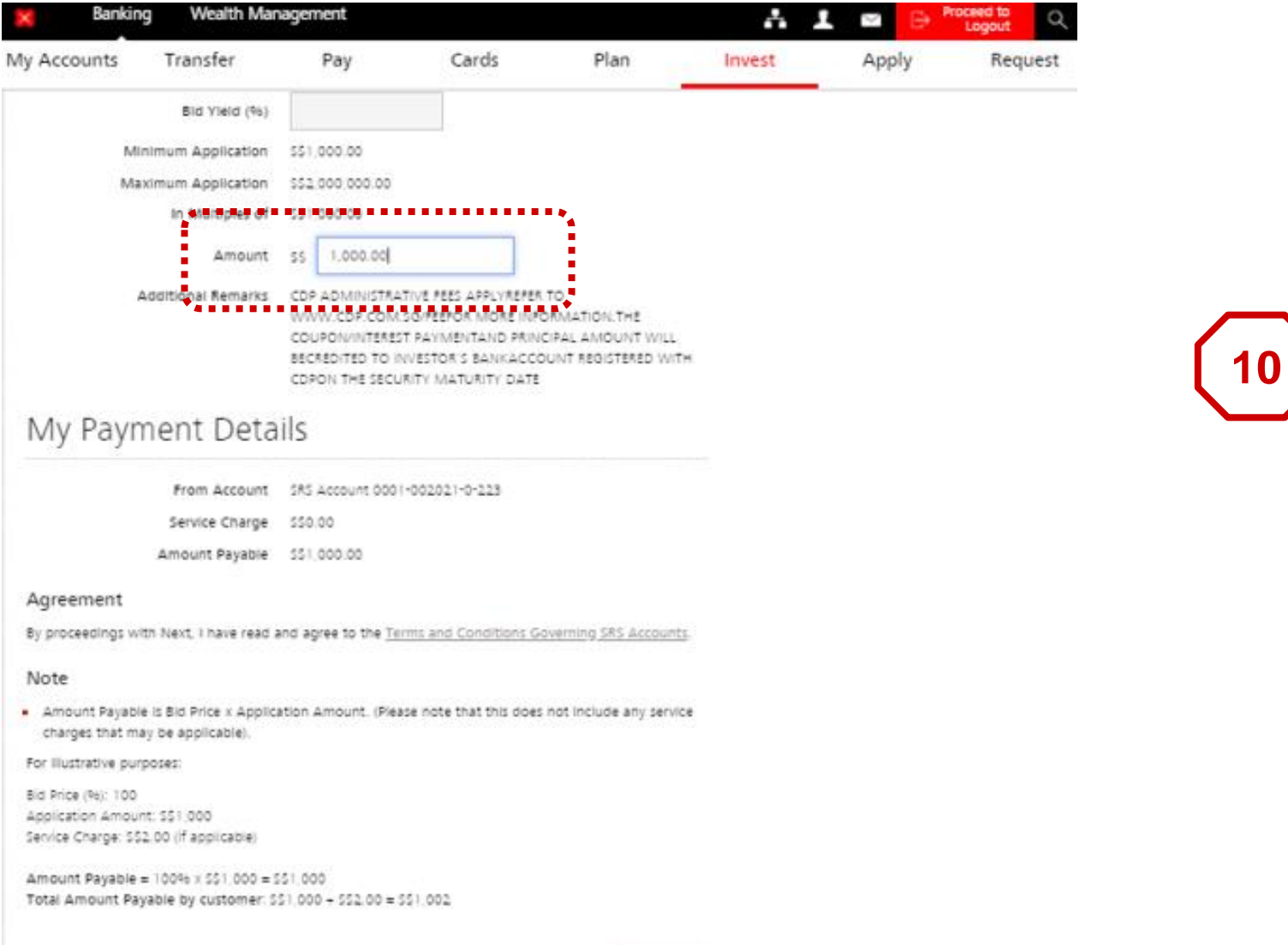

Input "Amount" you wish to invest

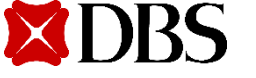

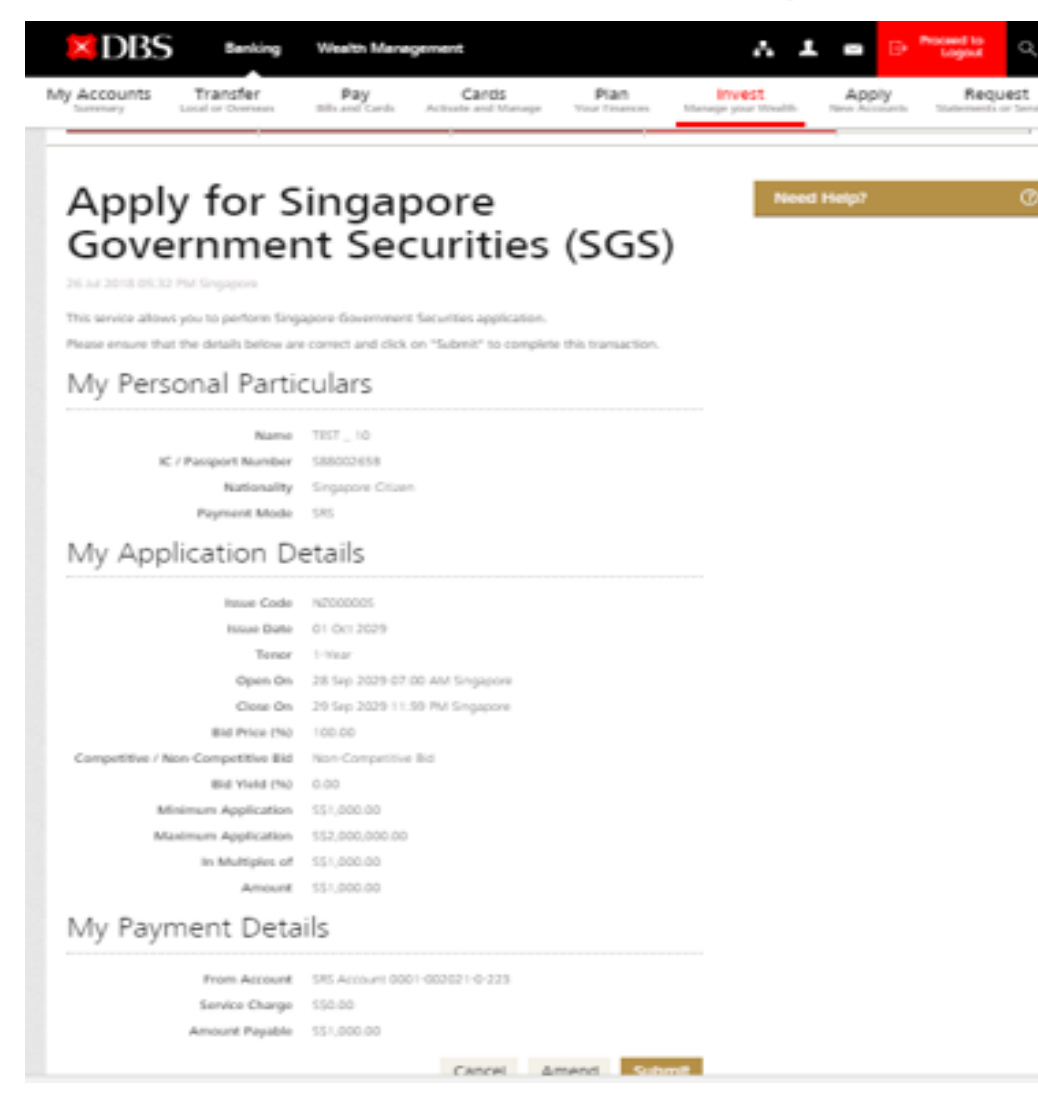

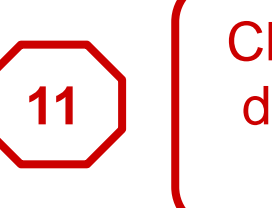

Check your application details before clicking "Submit"

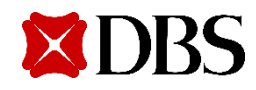

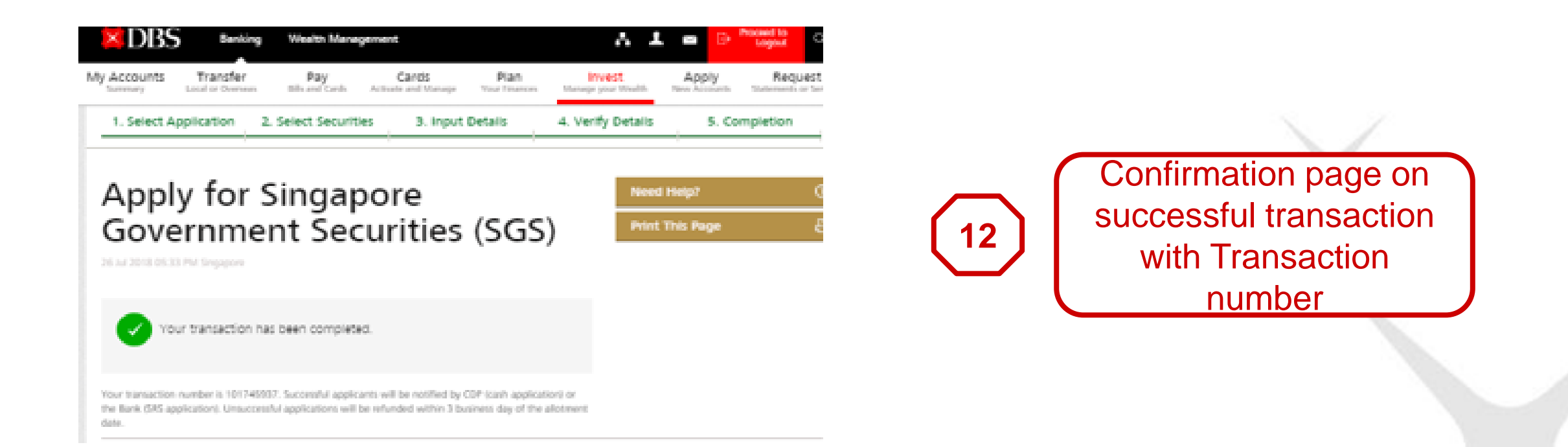

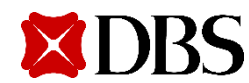

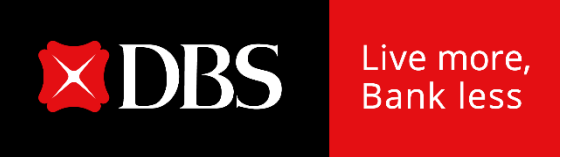

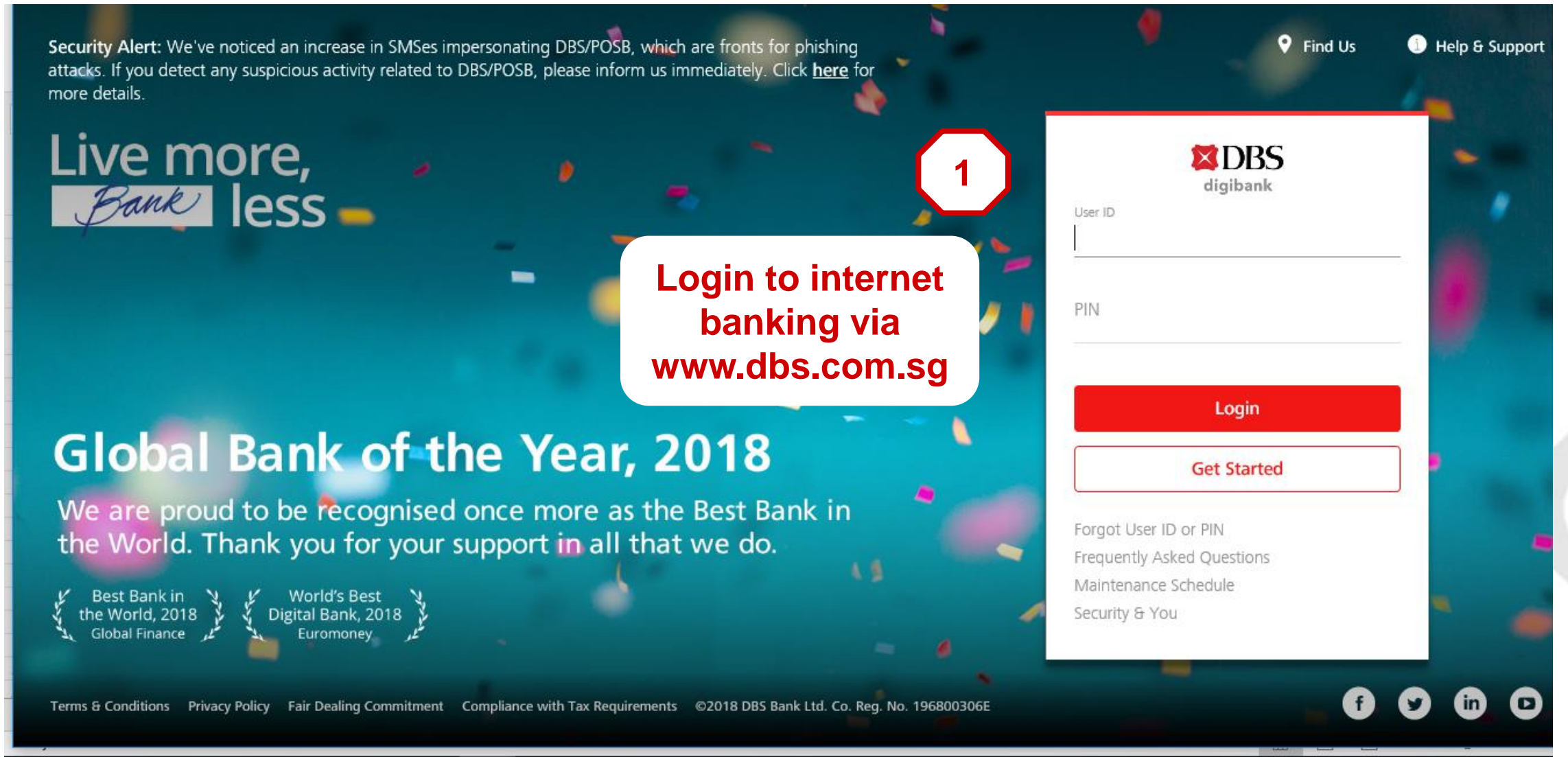

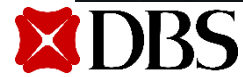

| DBS                            |                                       |                            |                                                |                      |                                                | £               | X                     | Procee<br>Lo      | ed to<br>gout 🕞  | Q                     |
|--------------------------------|---------------------------------------|----------------------------|------------------------------------------------|----------------------|------------------------------------------------|-----------------|-----------------------|-------------------|------------------|-----------------------|
| l <b>y Accounts</b><br>Summary | Transfer<br>Local or Overseas         | Pay<br>Bills and Cards     | Cards<br>Activate and Manage                   | Plan<br>Your Finance | Invest<br>Manage your Wealth                   |                 | Appl<br>New Prod      | <b>y</b><br>lucts | Req<br>Statement | uest<br>s or Services |
|                                |                                       |                            |                                                |                      | DBS Vickers Online Tra                         | ding            |                       | 0.00000           |                  |                       |
| Welcome Bac                    | Ó                                     | Unit Trusts                |                                                |                      |                                                |                 |                       |                   |                  |                       |
| Your last login w              | vas 02:42 PM on Tuesda<br>(Singapore) | ay 18th De                 | cember 2018                                    |                      | Electronic Securities Ap                       | plicat          | ion (ESA)             | )                 |                  |                       |
| There are <u>no nev</u>        | v messages for you.                   |                            | 2                                              | )                    | Electronic Payment for<br>Singapore Government | Share<br>t Secu | s (EPS)<br>rities (SG | ole V<br>S)       | liew             | D                     |
|                                |                                       | Go to<br>Select<br>Governm | "Invest" tab<br>: "Singapore<br>ent Securities | s"                   | More Investment Servio                         | ces             |                       |                   |                  |                       |

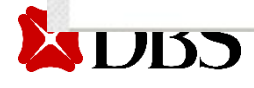

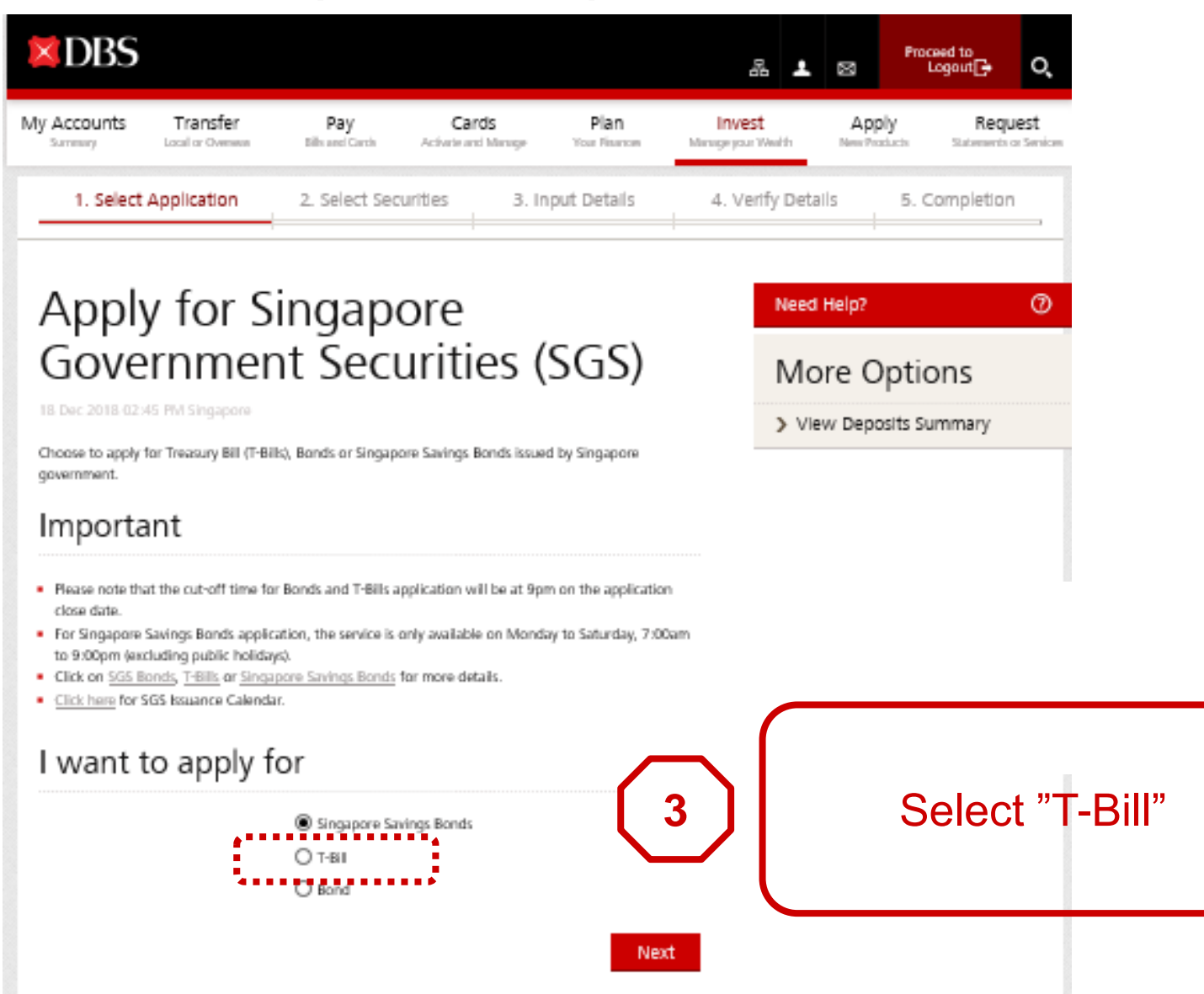

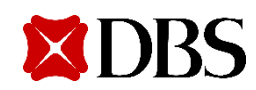

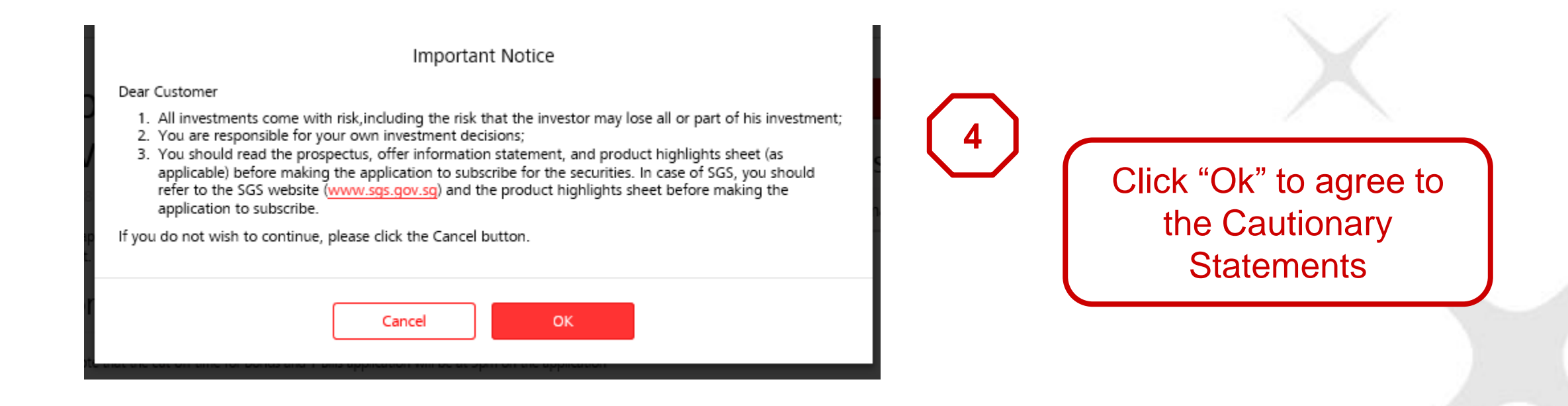

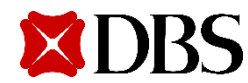

| × DBS        | Banking                       | g Wealth Manage        | ment                         |                       | A 1                          | ≥ G                   | Proceed to Q                     |
|--------------|-------------------------------|------------------------|------------------------------|-----------------------|------------------------------|-----------------------|----------------------------------|
| Ay Accounts  | Transfer<br>Local or Overseas | Pay<br>Bills and Cards | Cards<br>Activate and Manage | Plan<br>Your Finances | Invest<br>Manage your Wealth | Apply<br>New Accounts | Request<br>Statements or Service |
| 1. Select Ap | plication                     | 2. Select Securities   | 3. Input                     | Details               | 4. Verify Details            | 5. (                  | Completion                       |

#### Apply for Singapore Government Securities (SGS)

26 Jul 2018 05:24 PM Singapore

This service allows you to perform Singapore Government Securities application. Please select the Securities you wish to apply for and click on "Next" to proceed.

#### would like to apply for

| Securities Name | Closing Date | Securities Type | Payment Method |
|-----------------|--------------|-----------------|----------------|
| BY11405A        | 29 Sep 2029  | T-Bill          | Cash/SRS       |
| O BY14101H      | 29 Sep 2029  | T-Bill          | Cash/SRS       |

#### greement

y clicking on the NEXT button below, I have read and agree to the Terms and Conditions governing Singapore Government Securities Application.

Cancel Next

Need Help?

More Options

> View Deposits Summary

# 5

# Select the T-Bill issue you wish to apply

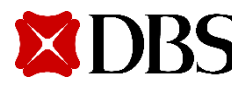

| ×DBS         | Banking                       | Wealth Manage          | ment                         |                       | A 1                          | M                    | Proceed to<br>Logout | ά                |
|--------------|-------------------------------|------------------------|------------------------------|-----------------------|------------------------------|----------------------|----------------------|------------------|
| My Accounts  | Transfer<br>Local or Overseas | Pay<br>Bills and Cards | Cards<br>Activate and Manage | Plan<br>Your Finances | Invest<br>Manage your Wealth | Apply<br>New Account | Req<br>its Statement | uest<br>or Servi |
| 1. Select Ap | plication                     | 2. Select Securities   | 3. Input                     | Details               | 4. Verify Details            | 5.                   | Completion           |                  |

Need Help?

More Options

> View Deposits Summary

#### Apply for Singapore Government Securities (SGS)

26 Jul 2018 05:24 PM Singapore

This service allows you to perform Singapore Government Securities application.

Please complete the application details and click on "Next" to proceed.

#### My Personal Particulars

Name TEST\_10 IC PRESIDENT Alember S4001C630 Nationality Singapore Citizen V PaymentMode Cash SRS

My Application Details

| Issue Code | BY11405A                       |
|------------|--------------------------------|
| Issue Date | 01 Oct 2029                    |
| Tenor      | 365-Days                       |
| Open On    | 28 Sep 2029 09:00 AM Singapore |
| Close On   | 29 Sep 2029 09:00 PM Singapore |

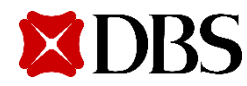

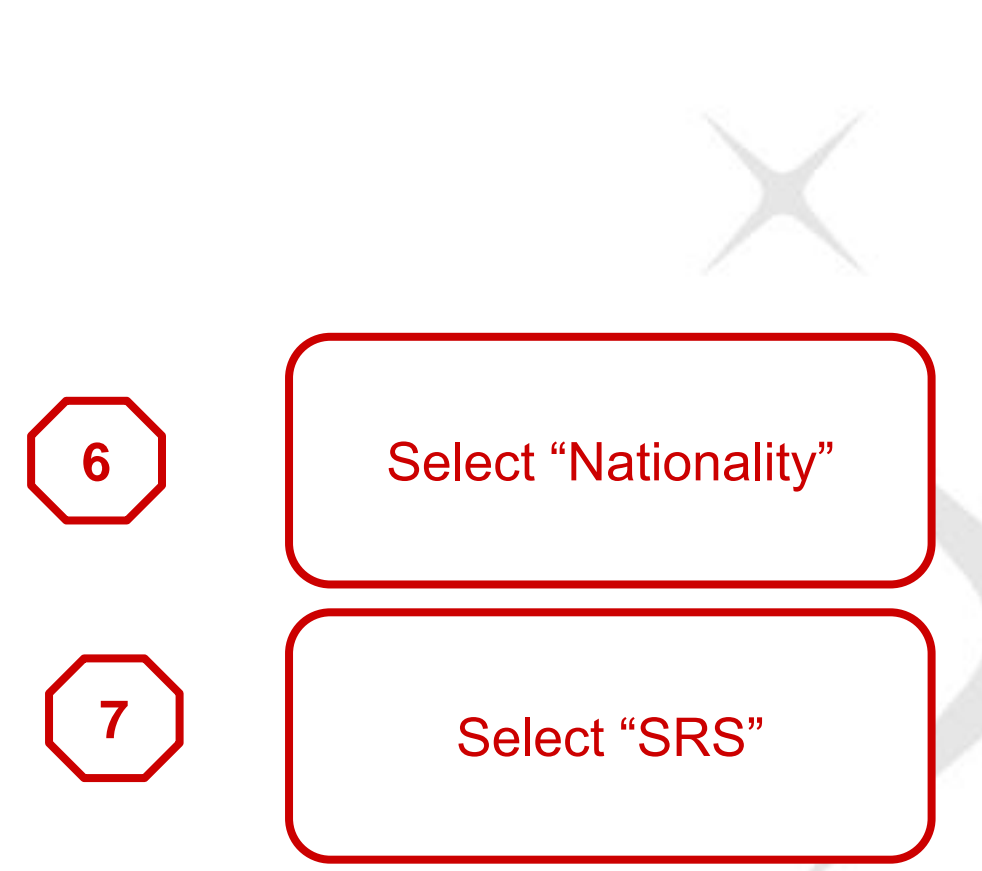

| / Accounts      | Transfer              | Рау                                                                                                    | Cards                                                                                                    | Pian                                                                                                    | Invest | Apply | Request |
|-----------------|-----------------------|----------------------------------------------------------------------------------------------------|----------------------------------------------------------------------------------------------------|----------------------------------------------------------------------------------------------------|--------|-------|---------|
| My App          | lication D            | etails                                                                                                    |                                                                                                    |                                                                                                    |        |       |         |
|                 | Issue Code            | 8911405A                                                                                                    |                                                                                                    |                                                                                                    |        |       |         |
|                 | Frank Dute            | 01 Oct 3029                                                                                                    |                                                                                                    |                                                                                                    |        |       |         |
|                 | Ternar                | 363-Cays                                                                                                    |                                                                                                    |                                                                                                    |        |       |         |
|                 | Open On               | 28 Sep 2029 09 0                                                                                                    | 00 ANS Singlapore                                                                                                    |                                                                                                    |        |       |         |
|                 | China On              | 39.5ep 2029-09.0                                                                                                    | 8 MJ Singapore                                                                                                    |                                                                                                    |        |       |         |
|                 | Bill Price (%)        | 100.00                                                                                                    |                                                                                                    |                                                                                                    |        |       |         |
| Competitive / N | ion Competitive Bid   | Non-Competitiv                                                                                                    | eBid 💙                                                                                                    |                                                                                                    |        |       |         |
|                 | Bid yield (%)         |                                                                                                    |                                                                                                    |                                                                                                    |        |       |         |
| •••••           |                       |                                                                                                    |                                                                                                    |                                                                                                    |        |       |         |
| 64              | uimum Application     | 131,000,000,00                                                                                                    |                                                                                                    |                                                                                                    |        |       |         |
|                 | AMAGASA               | -                                                                                                    |                                                                                                    | •••                                                                                                    |        |       |         |
|                 | Artourt               | 95 1000                                                                                                    | 1                                                                                                    | 1 - C                                                                                                    |        |       |         |
|                 | Additional Refraction | CTP ADMONTHS<br>WWW CDP COM<br>COLIDOWINTERE<br>EXCADITO TO II<br>COPONI THE SECU<br>NG 21151T NG 2110<br>STEET NG 31151T NG 4110<br>41151T NG 41151T NG 4110 | TWE FIELD ATTRACTION<br>SGREETON MORE MAC<br>TO ANY MEMORY AND MINIC<br>WATTON'S MANAGED<br>ARTY MATURITY DATE<br>TO ATTRACT AND STREET A<br>G STREET AND STREET A<br>G STREET AND STREET A<br>G 4 | NATION THE<br>RANATION THE<br>INNE ANDOINT WILL<br>UNT REGISTING WITH<br>EST PG 21857 PG 21857<br>21857 PG 21857 PG 21857<br>9 41857 PG 41857 PG | e<br>S |       |         |
| My Payr         | ment Deta             | ils                                                                                                    |                                                                                                    |                                                                                                    |        |       |         |
|                 | From Account          | \$45 Advances 000                                                                                                    | -00202 ( 0-223 )                                                                                                    |                                                                                                    |        |       |         |
|                 | Service Charge        | 155.00                                                                                                    |                                                                                                    |                                                                                                    |        |       |         |
|                 | 2042-02-22-35         | 1000                                                                                                    |                                                                                                    |                                                                                                    |        |       |         |

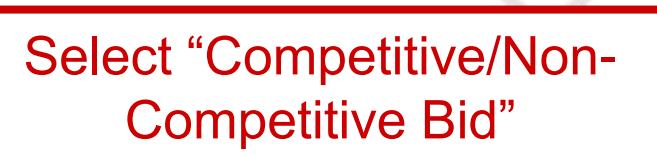

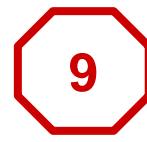

Input "Bid Yield" in % if Competitive Bid is selected

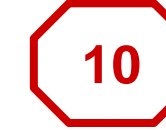

Input "Amount" you wish to invest

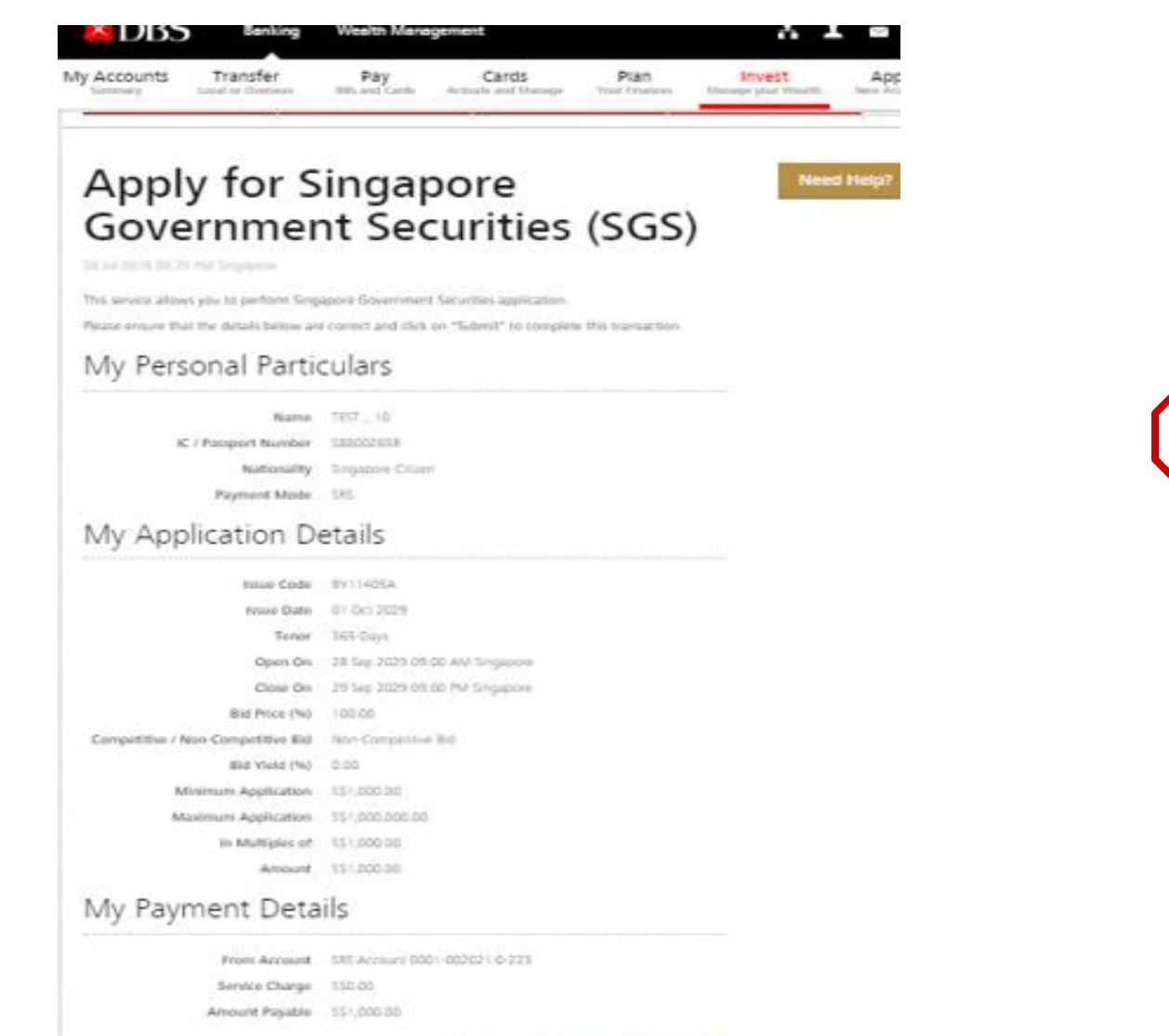

Cancel Amend Soluci

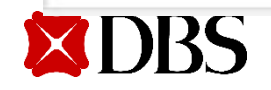

Check your application details before clicking "Submit"

11

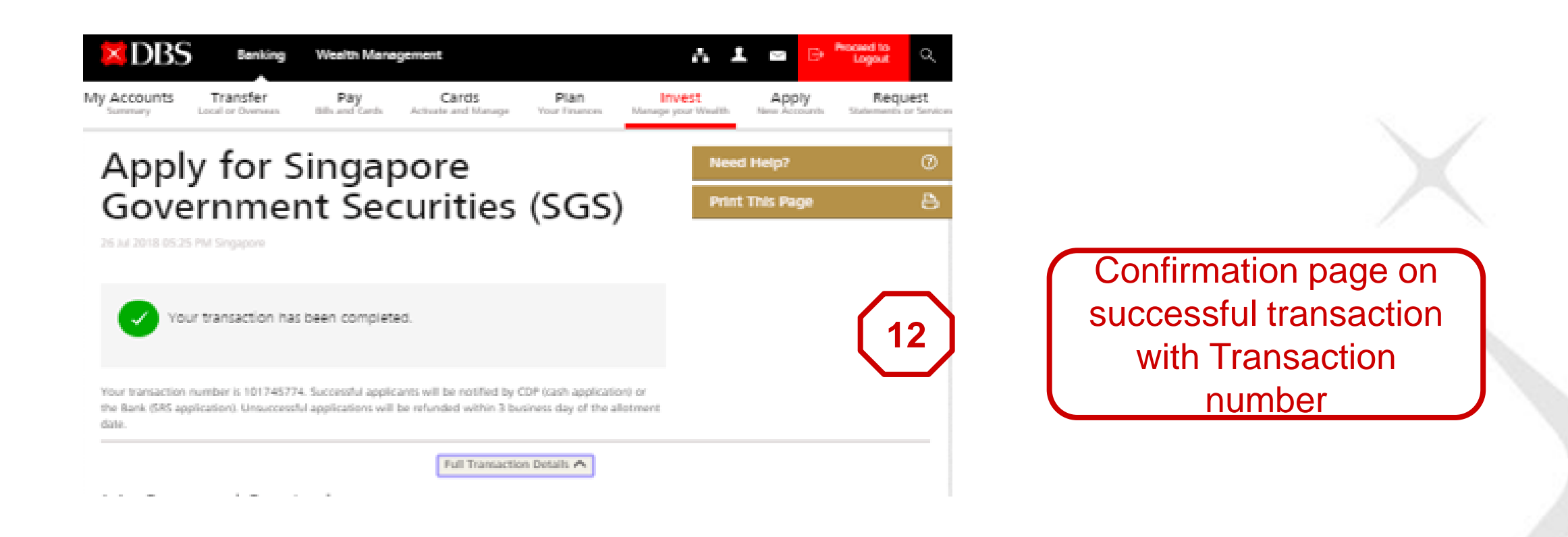

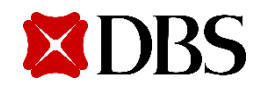

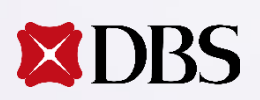

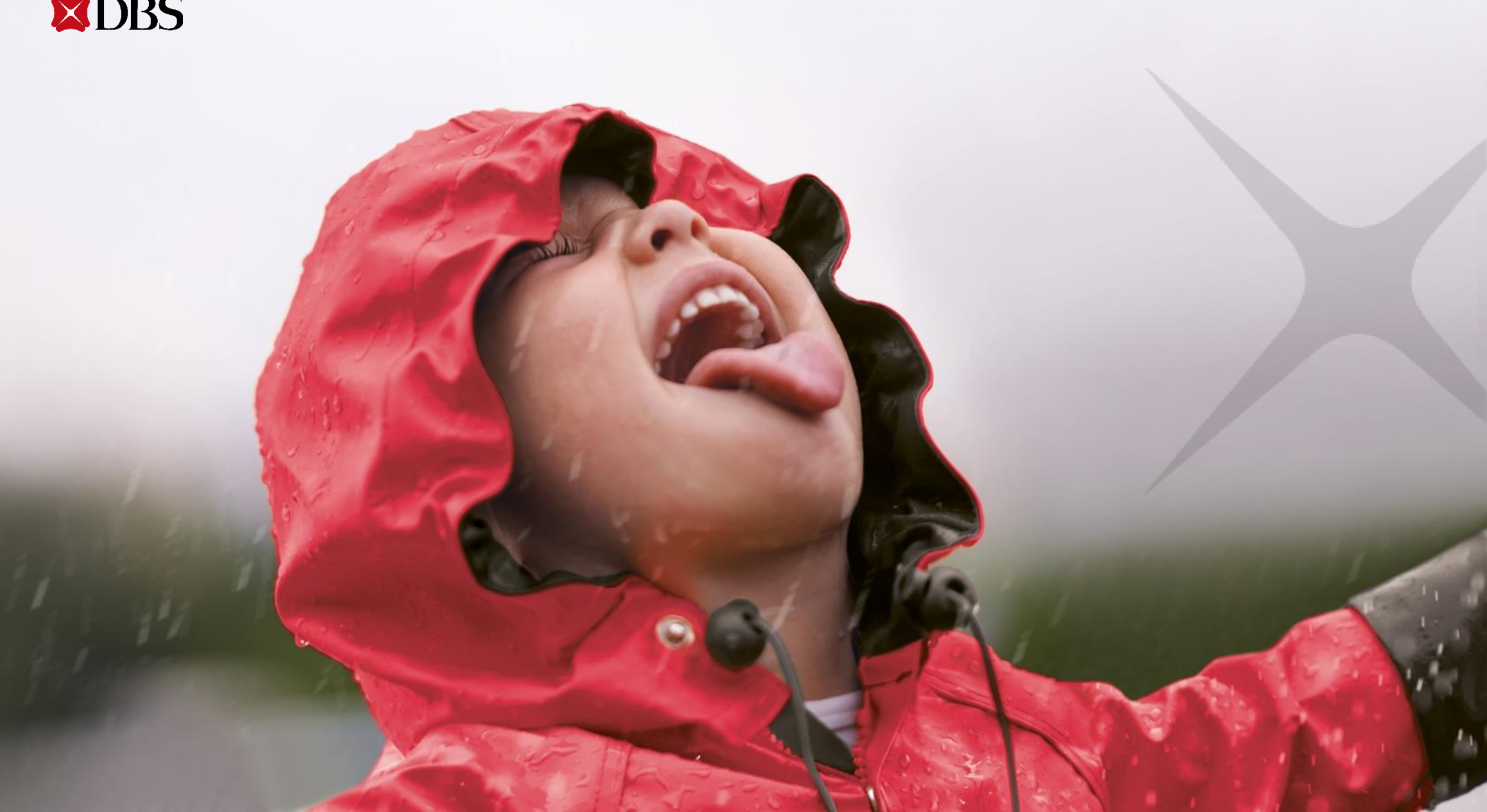